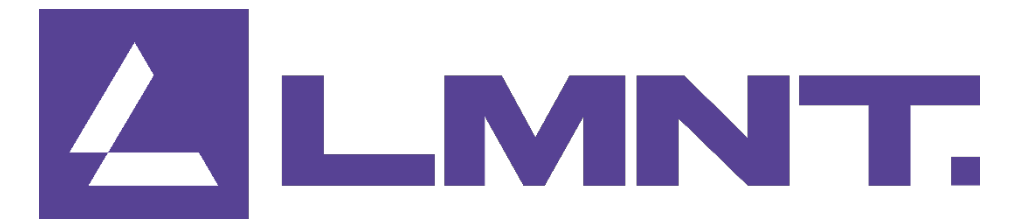

# **Smart centrale besturing**

7-inch kleurenaanraakscherm voor gelijktijdige bediening van 16 eenheden, flexibel en handig.

| ⟨Ĵ 12.0°C | ji                                                                                                    |                  | Ø, | (), ( <b>)</b> ,                |
|-----------|----------------------------------------------------------------------------------------------------|------------------|----|---------------------------------|
| Mode      | THUR AND THE OWNER OF THE OWNER OF THE OWNER OWNER OWNER OWNER OWNER OWNER OWNER OWNER OWNER OWNER OWNER OWNER OWNER OWNER OWNER OWNER OWNER OWNER OWNER OWNER OWNER OWNER OWNER OWNER OWNER OWNER OWNER OWNER OWNER OWNER OWNER OWNER | Outlet<br>44.0 c |    | 45.0℃<br>50.0℃<br><b>Target</b> |
| 6         | ĝ                                                                                                    | ٢                | Ħ  | Ø                               |

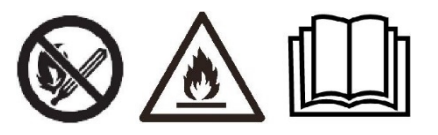

| Ce | entrale | besturing                            | 1  |
|----|---------|--------------------------------------|----|
| 1. | Speci   | ficatie                              | 3  |
| 2. | Тоера   | assing                               | 4  |
| 3. | Aansl   | uitschema                            | 6  |
|    | 3.1     | Voor invertereenheden                | 6  |
|    | 3.2     | Voor aan/uit-eenheden                | 8  |
| 4. | Instal  | atie                                 | 9  |
|    | 4.1     | Afmetingen van de centrale besturing | 9  |
|    | 4.2     | Installatie-instructie               | 10 |
| 5. | Proje   | ctinstellingen                       | 11 |
|    | 5.1     | Aantal eenheden instellen            | 11 |
|    | 5.2     | Het adres van de eenheid instellen   | 14 |
| 6. | Inbed   | rijfstelling van het project         | 20 |
|    | 6.1     | Elektrische boiler.                  | 20 |
|    | 6.2     | Verwarmingswaterpomp                 | 22 |
|    | 6.3     | Warmwaterpomp                        | 23 |
|    | 6.4     | Waterstromingschakelaar              | 25 |
| 7. | Werki   | ng                                   | 28 |
|    | 7.1     | AAN/UIT-timer                        | 28 |
|    | 7.2     | Modus&Temp. Timer                    | 32 |
|    | 7.3     | Mute-functie                         | 36 |
|    | 7.4     | Instellingen waterpomp               | 41 |
|    | 7.5     | Elektrische boiler                   | 44 |
| 8. | Toew    | jzing automatische ontdooien         | 51 |
|    | 8.1     | Functiebeschrijving                  | 51 |
|    | 8.2     | Parameterinstelling                  | 52 |
| 9. | Water   | temperatuurregeling                  | 54 |
|    | 9.1     | Functiebeschrijving                  | 54 |
|    | 9.2     | Parameterinstelling                  | 55 |
|    | 9.3     | Verwarmingscompensatie               | 57 |
| 10 | .Status | s en parameters                      | 59 |
|    | 10.1    | De eenheden regelen                  | 59 |
|    | 10.2    | Statuscontrole eenheden en project   | 60 |
|    | 10.3    | Foutcontrole                         | 63 |
|    | 10.4    | Parameterinstelling                  | 68 |
| 11 | .Coörc  | linatie van het energieniveau        | 70 |
|    | 11.1    | Scherminstructie                     | 70 |
|    | 11.2    | PID-besturingslogica                 | 72 |
|    | 11.3    | Parameterinstelling                  | 73 |
| 12 | .Paran  | neterlijst                           | 74 |
| 13 | .Foute  | nlijst en probleemoplossing          | 76 |

#### Inhoud

# 1. Specificatie

| Voeding (V)                                                  | 4,5-30                       |
|--------------------------------------------------------------|------------------------------|
| Bedrijfstemperatuur (°C)                                     | -2~+70                       |
| Relatieve vochtigheid                                        | 5~95%                        |
| Max. aantal te besturen eenheden                             | 16                           |
| Communicatieprotocol                                         | RS-485                       |
| Display                                                      | 7-inch kleurenaanraakscherm  |
| Standaardkabellengte (m)                                     | 10                           |
| Type communicatiekabel                                       | Afgeschermde 4-aderige kabel |
| Afmetingen eenheid (l/h/b) (mm)                              | 210,0 x 149,8 x 24,0         |
| Stroomverbruik in bedrijf (W)                                |                              |
| Slaapstand (W)                                               | 0,4                          |
| Laagste achtergrondverlichting, geen<br>luidsprekermodus (W) | 0,8                          |
| Laagste achtergrondverlichting en claxonmodus (W)            | 1,9                          |
| Hoogste achtergrondverlichting, geen<br>luidsprekermodus (W) | 2,2                          |
| Hoogste achtergrondverlichting en luidsprekermodus<br>(W)    | 3,3                          |

# 2. Toepassing

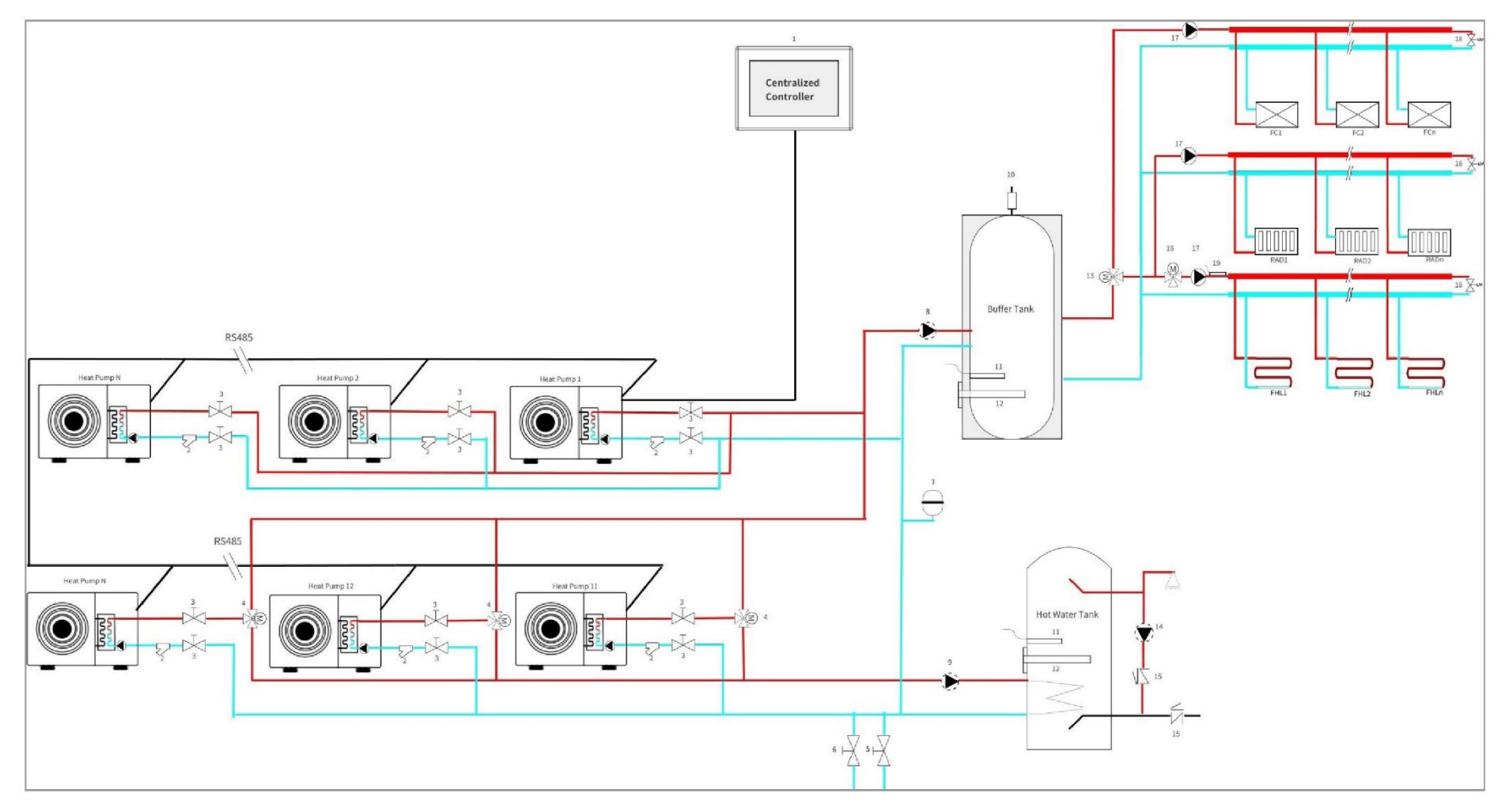

| 1 | Centrale besturing | 8  | Waterpomp voor<br>verwarming | 15 | Terugslagklep                         |
|---|--------------------|----|------------------------------|----|---------------------------------------|
| 2 | Y-type filter      | 9  | Warmwaterpomp                | 16 | Mengklep                              |
| 3 | Afsluiter          | 10 | Ontluchtingsklep             | 17 | Waterpomp                             |
| 4 | Driewegklep        | 11 | Sensor                       | 18 | Drukverschil-bypass-<br>klep          |
| 5 | Watervulklep       | 12 | Elektrische boiler           | 19 | Mengwater<br>uitlaattemperatuursensor |
| 6 | Aftapklep          | 13 | Koelen-driewegklep           |    |                                       |
| 7 | Expansievat        | 14 | Warmwater-circ. pomp         |    |                                       |

- Opmerking: Als de eenheden niet zijn uitgerust met waterpompen, moeten waterpomp 8 en 9 worden aangesloten op eenheid nr. 1.
- Deel 4,8,9,11,12,13,14,16,17 en 19 kunnen worden aangesloten op de warmtepomp. Als u ze moet aansluiten op de warmtepomp, zorg er dan voor dat ze worden aangesloten op eenheid #1, maar de warmtepomp kan slechts 2 zones regelen.
- Eenheid 1 kan niet handmatig worden uitgeschakeld, omdat alle onderdelen in het circuit erop zijn aangesloten.
- Als de installatie is zoals hierboven getoond, kan eenheid 1 alleen een verwarmingseenheid zijn; schakel de warmwatermodus niet in, anders is de verwarmingswaterpomp 8 altijd ingeschakeld.
- Als de installatie is zoals hierboven getoond, betekent dat, dat de eenheden 1~N die zijn aangesloten op de buffertank alleen worden gebruikt voor verwarming, schakel daarom de warmwatermodus van de eenheden 1~N uit.

# 3. Aansluitschema

### 3.1 Voor invertereenheden

> Opmerking: Uitsluitend ter referentie: raadpleeg de beschrijving onder de aansluiting, en niet het serienummer van de aansluiting.

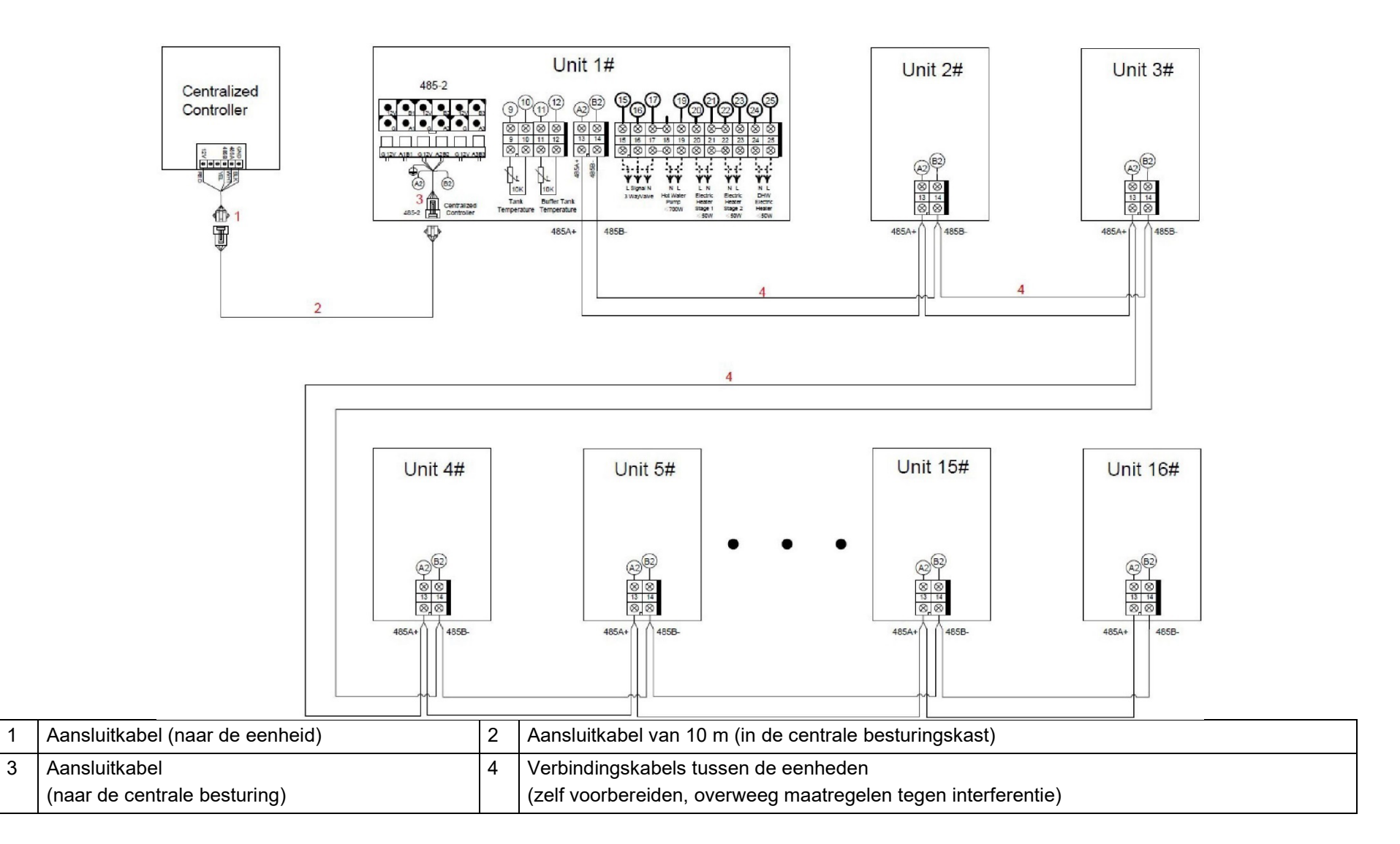

#### 3.2 Voor aan/uit-eenheden

> Opmerking: Uitsluitend ter referentie: raadpleeg de beschrijving onder de aansluiting, en niet het serienummer van de aansluiting.

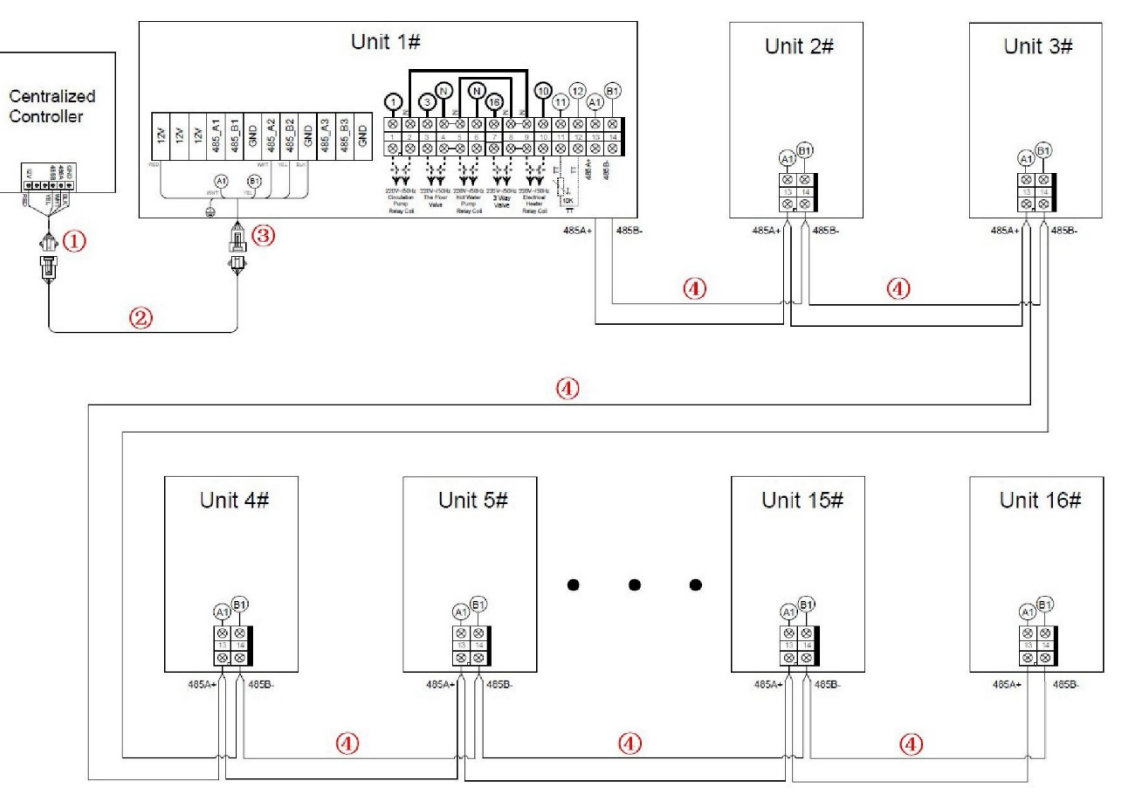

| 1 | Aansluitkabel (naar de eenheid) | 2 | Aansluitkabel van 10 m (in de centrale besturingskast)        |
|---|---------------------------------|---|---------------------------------------------------------------|
| 3 | Aansluitkabel                   | 4 | Verbindingskabels tussen de eenheden                          |
|   | (naar de centrale besturing)    |   | (zelf voorbereiden, overweeg maatregelen tegen interferentie) |

# 4. Installatie

# 4.1 Afmetingen van de centrale besturing

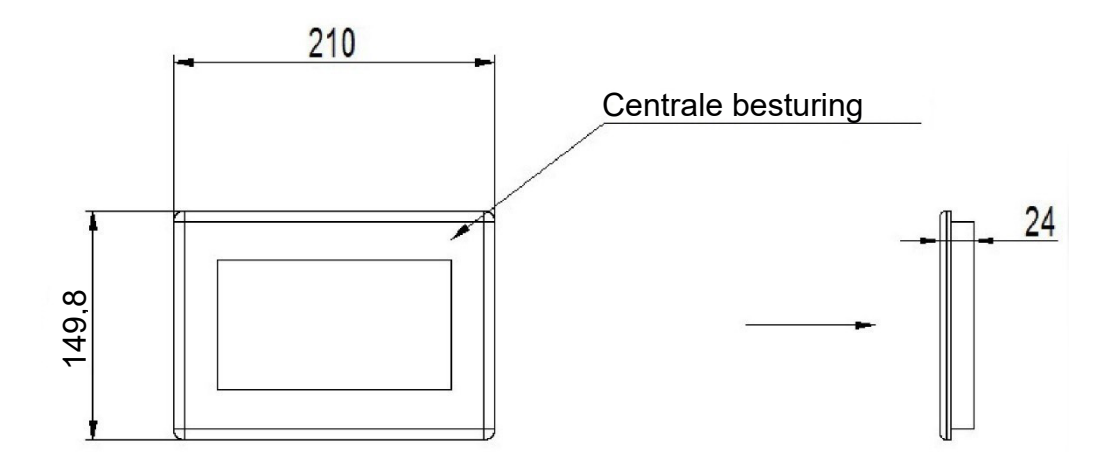

#### 4.2 Installatie-instructie

1) Maak installatiegaten in de schakelkast met een lengte van 197 mm x 136 mm breed en een diepte van minder dan 6 mm.

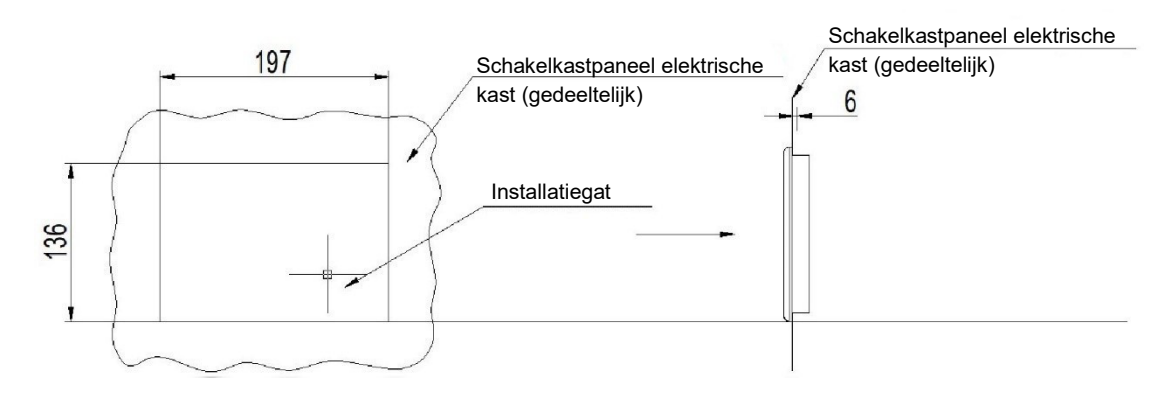

2) Plaats de centrale besturing in het installatiegat.

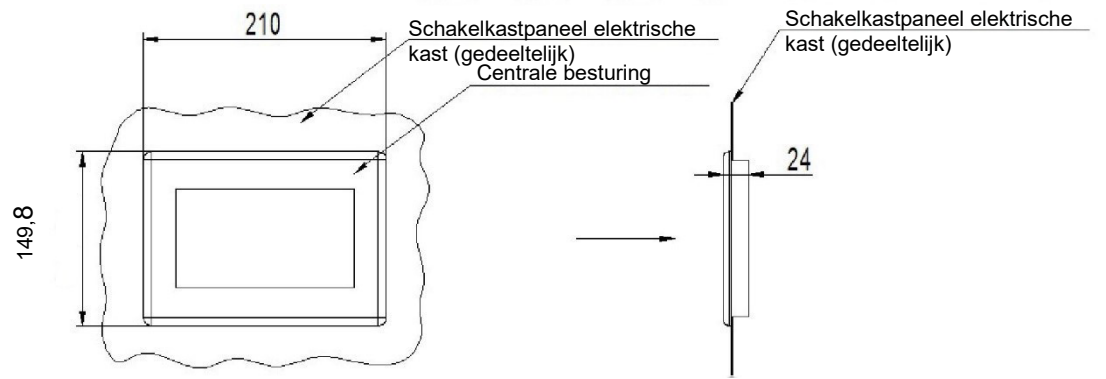

3) Gebruik de bijgevoegde clips om de achterkant van de centrale besturing vast te haken en draai de schroeven vast om de controller vast te houden.

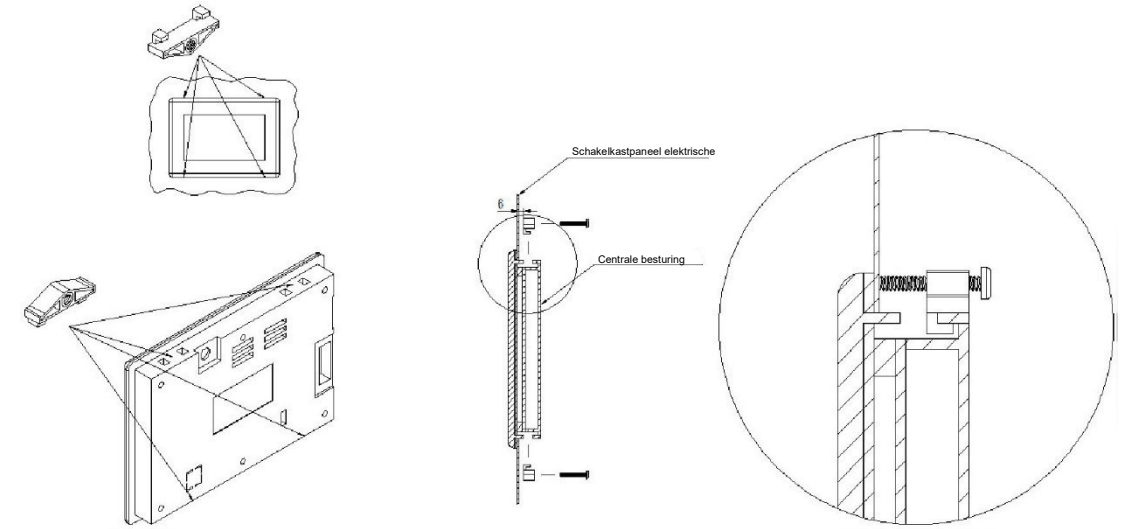

Opmerking: Sluit de aardedraad aan nadat u de besturing heeft geïnstalleerd.

# 5. Projectinstellingen

## 5.1 Aantal eenheden instellen

| a. | Druk op "                   | dmenu                  |                       |
|----|-----------------------------|------------------------|-----------------------|
|    |                             | Centralized Controller | 01 SEP 2022 08:08 THU |
|    | <ul><li></li></ul>          |                        | (), (), @, ()<br>     |
|    |                             | OFF                    | ẩ 58.5 ℃              |
|    | Mode                        | Tank: 52.0°C           | Target                |
|    |                             |                        |                       |
| b. | Druk op "                   | "                      |                       |
|    |                             | Setting                |                       |
|    |                             |                        |                       |
|    | <b>,∜</b> , Project Setting | Project Fault          | C System Time         |
|    | Fast Mute                   | Electric Heater        | Curve                 |
|    | - Brightness                |                        |                       |

#### c. Voer '22' in

d.

|                         | <                   |        |   |
|-------------------------|---------------------|--------|---|
|                         |                     |        |   |
|                         |                     | 2 3    | × |
|                         | 4                   | 5 6    |   |
|                         |                     | 8 9    | ~ |
|                         |                     |        |   |
| Druk op "               |                     |        |   |
|                         |                     |        |   |
|                         | []                  |        |   |
| State                   | <b>↓</b> Parameters | Faults |   |
| Auto Address Assignment | AT<br>Compensation  |        |   |
|                         |                     |        |   |
|                         |                     |        |   |

| e. | Druk op " | Project  |                   |         |
|----|-----------|----------|-------------------|---------|
|    |           |          | Parameter Setting |         |
|    |           | #Unit 01 |                   |         |
|    |           |          |                   |         |
|    |           |          |                   |         |
|    |           |          |                   |         |
|    |           |          |                   |         |
|    |           |          |                   | Project |

f. Stel het aantal eenheden in voor dit project.

| ♠              | Project Parameters              |           |     |
|----------------|---------------------------------|-----------|-----|
| Quantity of Un | its in The Project              | 1 unit(s) |     |
| Min. Compres   | sor Optimum Operating Frequency | 48Hz      |     |
| Max. Compres   | sor Optimum Operating Frequency | 66Hz      |     |
| Supported Mo   | Supported Mode of Project       |           | 2/5 |
| Max. Cooling 1 | arget Temp.                     | 28.0°C    |     |
| Min. Cooling T | arget Temp.                     | 5.0°C     |     |
| Max. Heating T | Farget Temp.                    | 60.0°C    |     |

## 5.2 Het adres van de eenheid instellen

### 5.2.1 Automatische adrestoewijzing door de centrale besturing

| Druk op '     | dmenu.                                                                                                    |                                                                                                    |
|---------------|----------------------------------------------------------------------------------------------------|----------------------------------------------------------------------------------------------------|
|               | Centralized Controlle                                                                                                 | 01 SEP 2022 08:08 THU                                                                                                    |
| ି ଏ 24.5°C    |                                                                                                    |                                                                                                    |
|               | OFF                                                                                                    | ☆ 26.0 °C                                                                                                    |
| Mode          | Tank: 52.0°C                                                                                                    | Target                                                                                                    |
| 6             |                                                                                                    |                                                                                                    |
| Druk op '     |                                                                                                    |                                                                                                    |
|               | Setting                                                                                                    |                                                                                                    |
|               |                                                                                                    |                                                                                                    |
| <mark></mark> | Project Fault                                                                                                    | System Time                                                                                                    |
| Fast Mute     | Electric Heater                                                                                                    | Curve                                                                                                    |
| Brightness    |                                                                                                    |                                                                                                    |
|               | Druk op ' in het hoofd<br>24.5°C<br>Mode<br>Mode<br>Druk op ' Project Setting<br>Fast Mute<br>Fast Mute<br>Erightness | Druk op ' in het hoofdmenu.<br>Centralized Controlle<br>(24.5°C<br>Mode<br>Tank: 52.0°C<br>Tank: 52.0°C<br>Tank: 52.0°C<br>Tank: 52.0°C<br>Setting<br>Project Setting<br>Project Setting<br>Project Fault<br>Project Fault<br>Fast Mute<br>Fast Mute<br>Fast Mute<br>Fast Mute |

c. Voer '22' in.

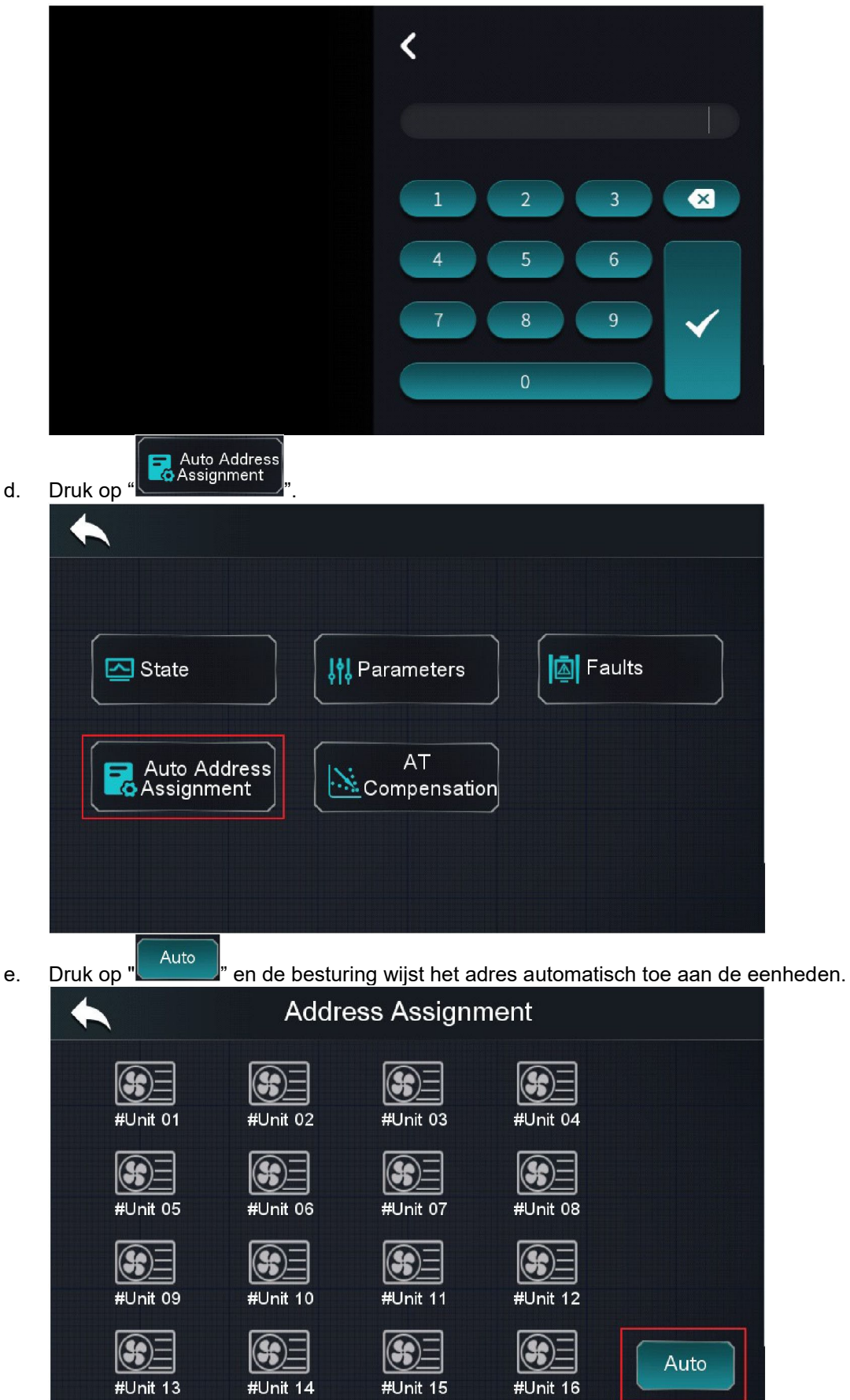

g. De eenheden worden toegewezen in volgorde van laatste tot eerste, en van elke toegewezen eenheid licht het pictogram op.

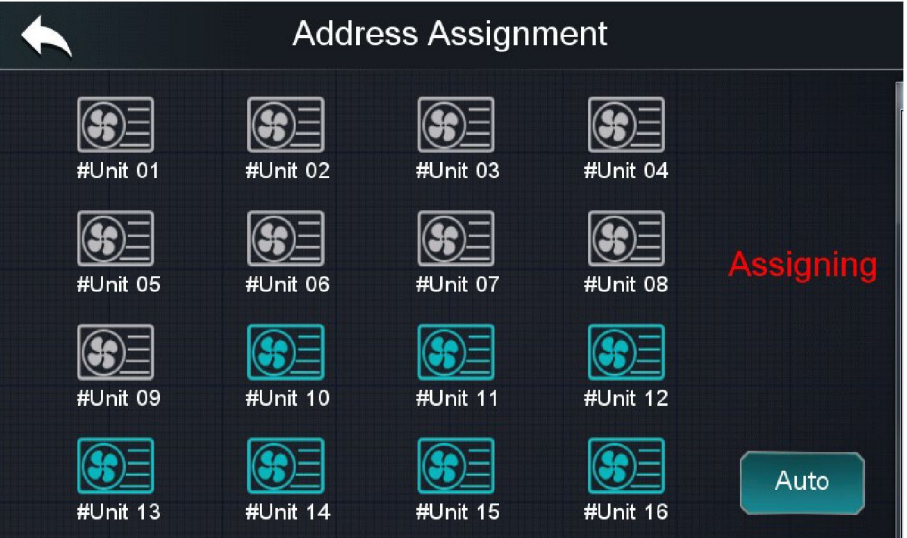

h. Nadat de toewijzing is voltooid, ziet het display er als volgt uit.

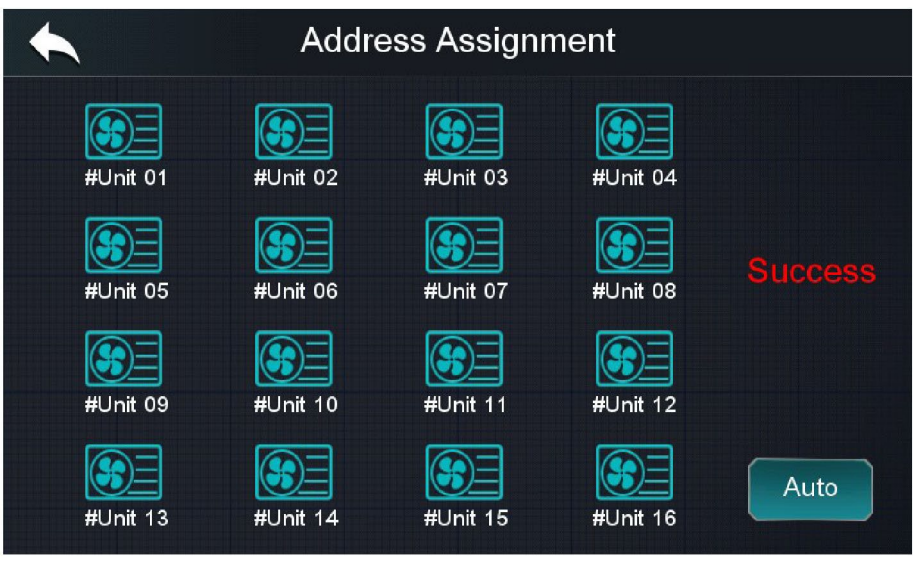

### 5.2.2 Handmatige adrestoewijzing via het display

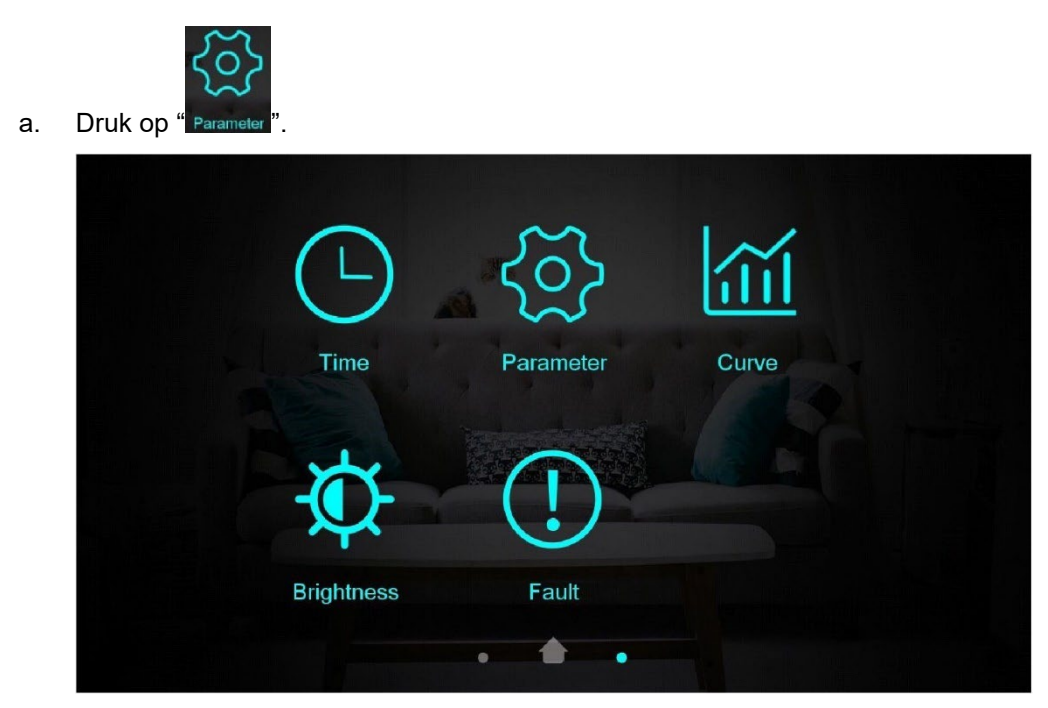

b. Voer '22' in.

|      | Enter Password | d |   |              |
|------|----------------|---|---|--------------|
| **** | 1              | 2 | 3 | ×            |
|      | 4              | 5 | 6 | 0            |
|      | 7              | 8 | 9 | $\checkmark$ |

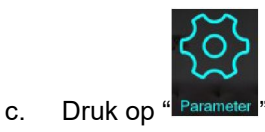

| < |                 | Factory Setting |                     |  |
|---|-----------------|-----------------|---------------------|--|
|   | Parameter       | Defrosting      | AT Compensation     |  |
|   | o o o o o state | About           | Manual load control |  |

d. Stel "H10" in voor elke eenheid.

| <           |                | Paran | neter   |             |        |
|-------------|----------------|-------|---------|-------------|--------|
| System      | Protect        | Fan   | Defrost | EEV         | >      |
| H01 Enable  | e Power-off Me | nory  |         | YES         |        |
| H05 Enable  | e Cooling Func | ion   |         | YES         | ^      |
| H07 Contro  | ol Mode        |       |         | Dry Contact | 1/4    |
| H10 Unit A  | ddress         |       |         | 1           | $\sim$ |
| H18 Electri | c Heater Stag  | e     |         | Stage2      |        |
|             |                |       |         |             |        |

- Opmerking 1. Het adres van elke eenheid moet verschillend zijn, anders treedt er een communicatiefout op.
- > Opmerking 2. Het bereik voor wijziging van het adres van de eenheid is 1~16.

#### 5.2.3 Controleer het adres van de eenheid.

| a. | Druk op "🗒".      |                                                 |
|----|-------------------|-------------------------------------------------|
|    |                   | Centralized Controller 09 MAY 2023 15:01:08 TUE |
|    | <b>{ ∂</b> -5.4°C |                                                 |
|    | *                 | OFF <sup># 18.0</sup> ℃                         |
|    | Mode              | Tank: 37.0°C                                    |
|    | 6                 |                                                 |

b. Controleer de informatie van elke eenheid en schakel elke eenheid in/uit om te controleren of de communicatie normaal werkt.

|   | Unit Cont      | rol            |
|---|----------------|----------------|
| Í | #Unit 01       | #Unit 02       |
|   | WF8712330015   | WF5412015001   |
|   | Power ON       | Power ON       |
|   | Mode Cooling   | Mode Cooling   |
|   | Inlet 24.0°C   | Inlet 30.0°C   |
|   | Outlet 30.0°C  | Outlet 16.0°C  |
|   | Flow 1.93 m³/h | Flow 0.76 m³/h |
|   |                |                |

# 6. Inbedrijfstelling van het project

### 6.1 Elektrische boiler.

a. Druk op ' ' in het hoofdmenu.

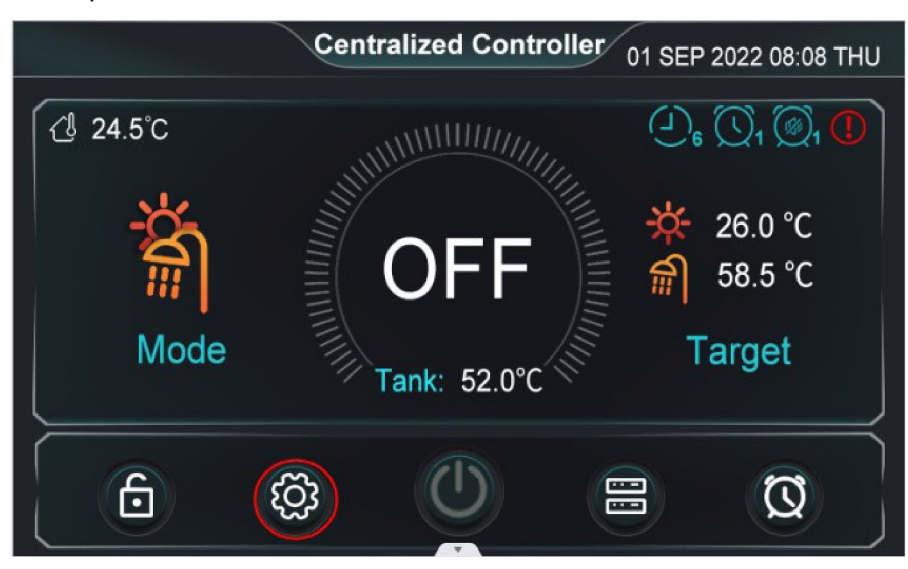

b. Druk op "Electric Heater".

|                 | Setting         |             |
|-----------------|-----------------|-------------|
| Project Setting | Project Fault   | System Time |
| Fast Mute       | Electric Heater | Curve       |
| Brightness      |                 |             |

c. Inschakelknop om de elektrische boiler onmiddellijk in te schakelen.

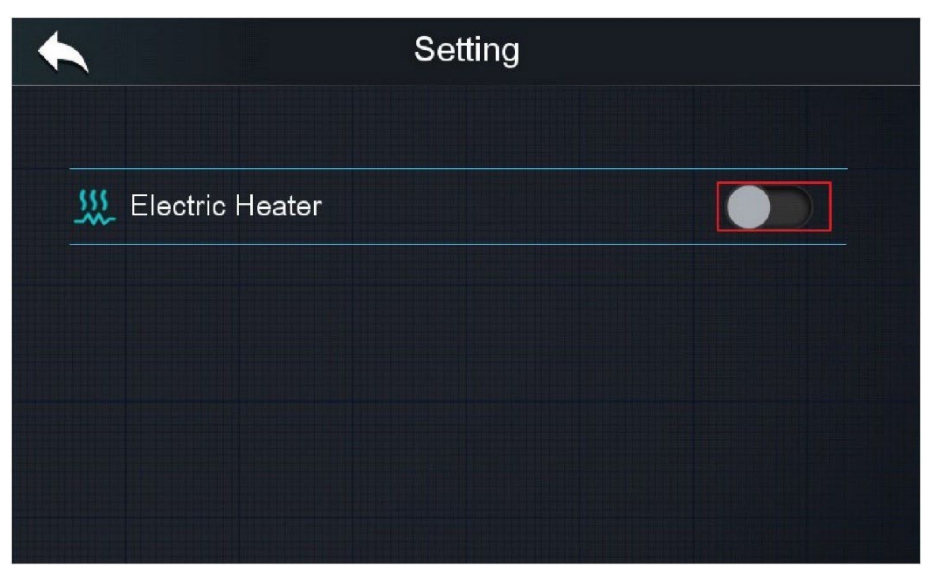

### 6.2 Verwarmingswaterpomp

a. Druk op "R" in het hoofdscherm.

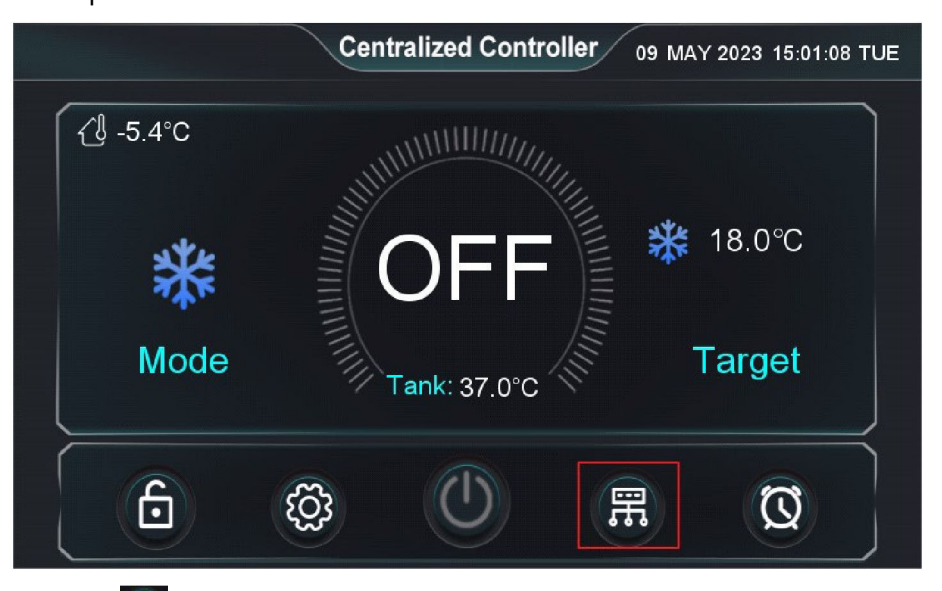

b. Druk op """ om elke eenheid in te schakelen om de waterpomp te starten.

|   |        | Uni       | t Contr | ol     |           |              |
|---|--------|-----------|---------|--------|-----------|--------------|
| ſ | #U     | Init 01   | ſ       | #U     | nit 02    |              |
|   | WF2202 | 105678    |         | WF2202 | 111256    |              |
|   | Power  | OFF       |         | Power  | OFF       |              |
|   | Mode   | Cooling   |         | Mode   | Cooling   | 1/0          |
|   | Inlet  | 40.0°C    |         | Inlet  | 15.0°C    | 172          |
|   | Outlet | 18.0°C    |         | Outlet | 18.0°C    | $\mathbf{>}$ |
|   | Flow   | 0.00 m³/h |         | Flow   | 0.00 m³/h |              |
|   | (      |           |         |        |           |              |

Opmerking: Als de centrale controller detecteert dat een eenheid moet worden ingeschakeld, wordt pomp 8 ingeschakeld, ongeacht of er al dan niet een pomp in de eenheid zit en ongeacht de modus.

### 6.3 Warmwaterpomp

a. Stel de modus in op "DHW" (warmwater).

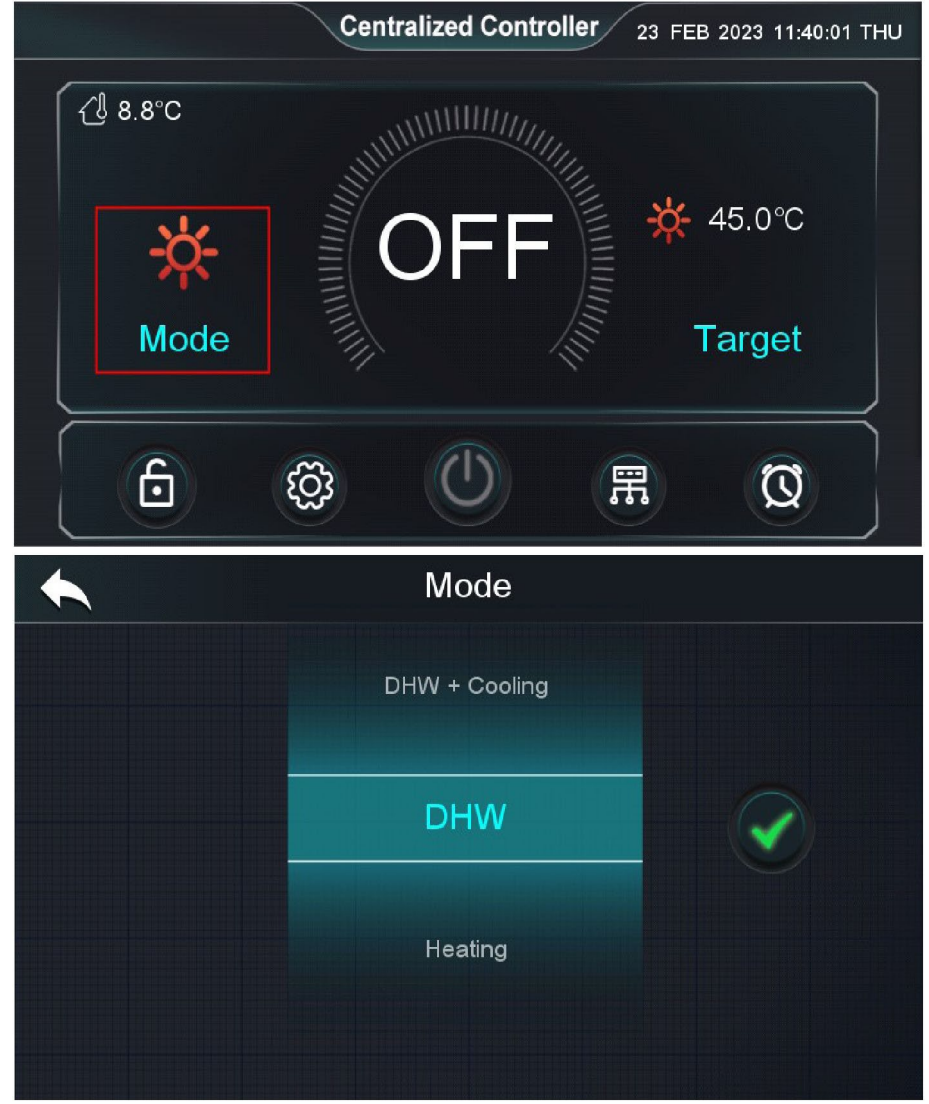

b. Druk op "
"
in het hoofdscherm.

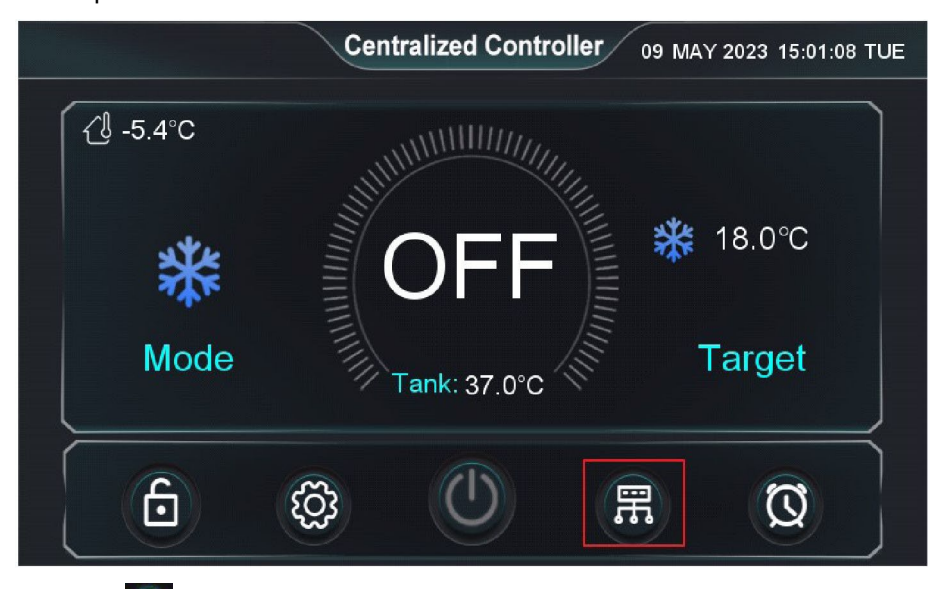

c. Druk op "" om elke eenheid in te schakelen om de waterpomp te starten.

|   |        | Uı        | nit Contr | ol     |           |                             |
|---|--------|-----------|-----------|--------|-----------|-----------------------------|
| ſ | #U     | nit 01    |           | #L     | Init 02   |                             |
|   | WF2202 | 105678    |           | WF2202 | 2111256   |                             |
|   | Power  | OFF       |           | Power  | OFF       |                             |
|   | Mode   | Cooling   |           | Mode   | Cooling   | 1/2                         |
|   | Inlet  | 40.0°C    |           | Inlet  | 15.0°C    | 1/2                         |
|   | Outlet | 18.0°C    |           | Outlet | 18.0°C    | $\mathbf{\mathbf{\otimes}}$ |
|   | Flow   | 0.00 m³/h |           | Flow   | 0.00 m³/h |                             |
|   | (      |           |           | (      |           |                             |

# 6.4 Waterstromingschakelaar

a. Druk op ' in het hoofdmenu.

🚺 Brightness

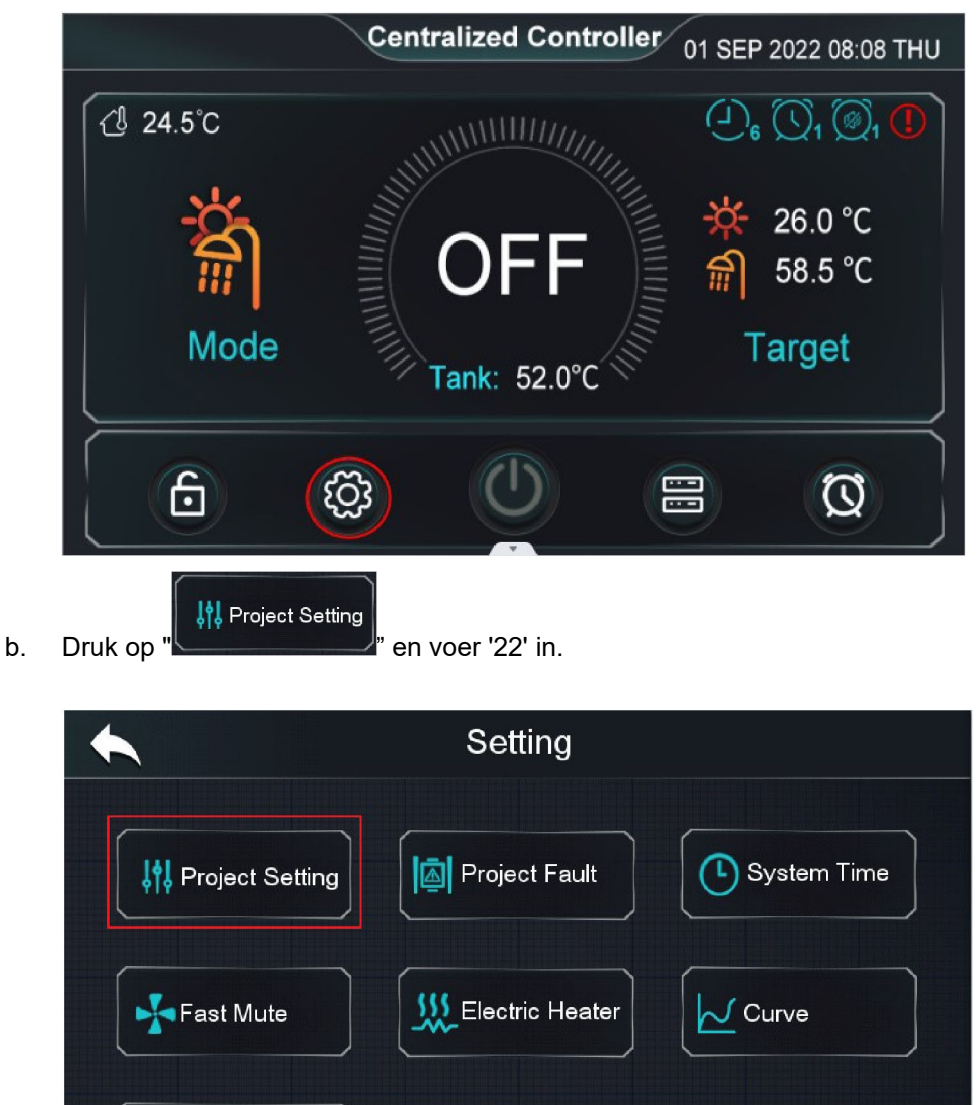

| с. [ | Druk op "Parameters".          |                       |        |
|------|--------------------------------|-----------------------|--------|
|      |                                |                       |        |
|      | State                          | <b>ļțļ</b> Parameters | Faults |
|      | Auto Address Assignment        | AT<br>Compensation    |        |
|      |                                |                       |        |
|      |                                |                       |        |
| e. D | Druk op " <b>Project</b> ".    |                       |        |
| e. [ | Druk op "Project".             | Parameter Setting     |        |
| e. [ | Druk op "Project".             | Parameter Setting     |        |
| e. [ | Druk op "Project".             | Parameter Setting     |        |
| e. [ | Druk op "Project".<br>#Unit 01 | Parameter Setting     |        |

f. Stel de parameter "Enable Energy level Coordination" in op 0-NO.

| 15.0°C<br>58.0°C |                                   |
|------------------|-----------------------------------|
| 58.0°C           |                                   |
| 1                |                                   |
| 15.0°C           | $\overline{\mathbf{A}}$           |
| NO               | 3/5                               |
| 1.0              |                                   |
| 45.0             |                                   |
| NO               |                                   |
|                  | 15.0°C<br>NO<br>1.0<br>45.0<br>NO |

g. Ga terug naar het hoofdscherm en druk op "O" om te controleren of alle eenheden normaal werken.

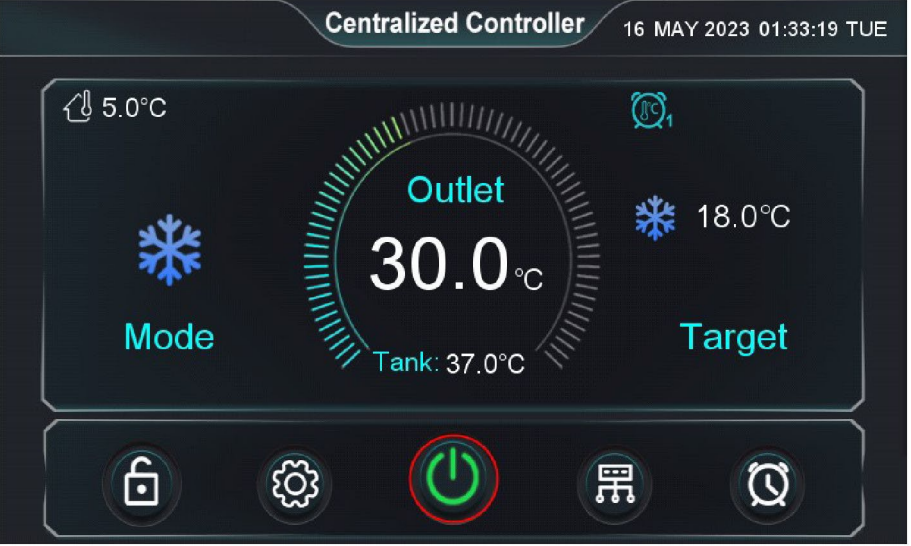

h. Opmerking: Stel na de inbedrijfstelling van het project de parameter "Enable Energy level coordination" opnieuw in op 'Yes'.

| Min. Heating Target Temp. 15.0°C |    |
|----------------------------------|----|
| Max. DHW Target Temp. 58.0°C     |    |
| Min. DHW Target Temp. 15.0°C     | 3) |
| Enable Weather Compensation 3/   | /5 |
| Slope 1.0                        | 2  |
| Offset 45.0                      |    |
| Enable Energy level coordination |    |

# 7. Werking

### 7.1 AAN/UIT-timer

a. Druk op "🔯 ".

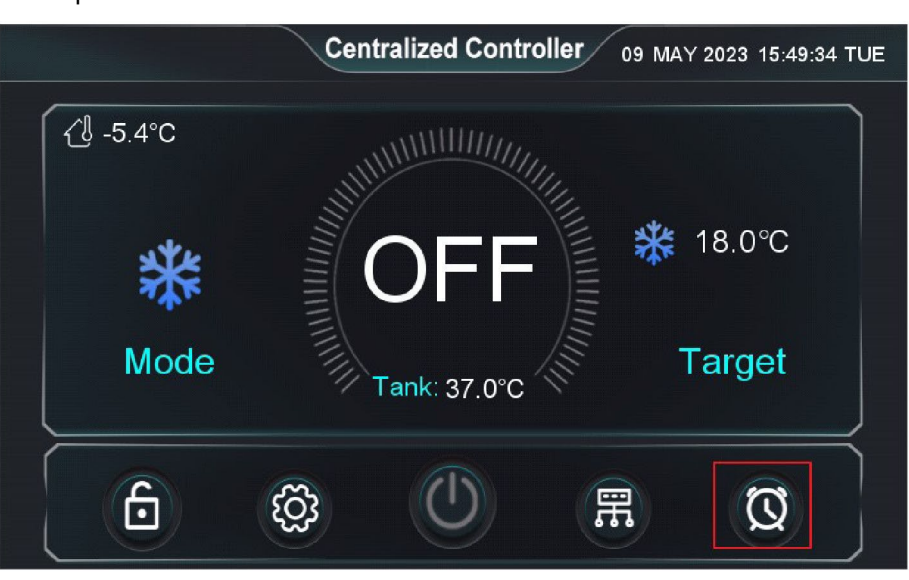

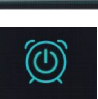

b. Druk op "Power Timer".

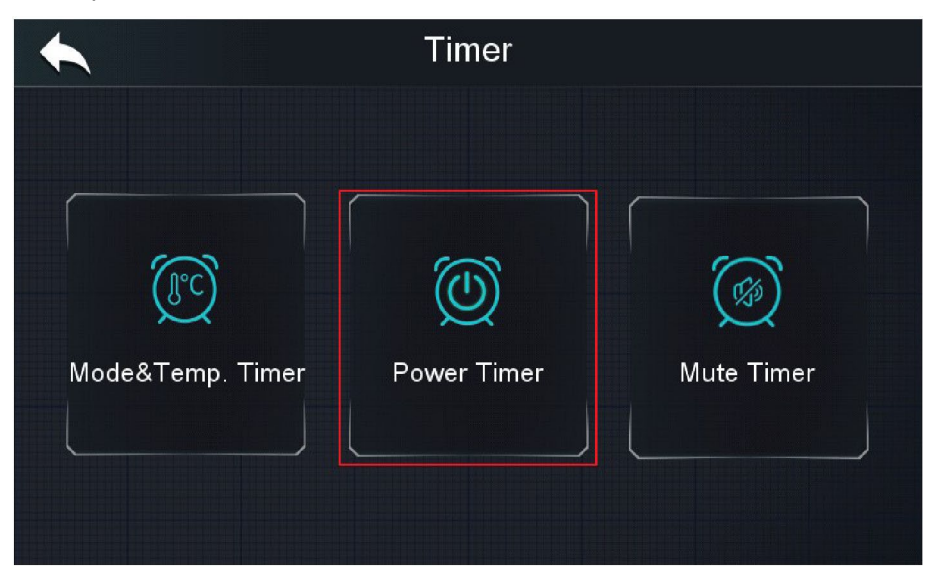

c. De tijdsperiode instellen.

|         | Power Timer            |                    |
|---------|------------------------|--------------------|
|         |                        |                    |
| Timer 1 | ON - OFF 00:00 - 00:00 |                    |
|         | Repeat                 | <b>&gt;</b><br>1/3 |
| Timer 2 | ON - OFF 00:00 - 00:00 | <b>e</b>           |
|         | Repeat                 |                    |
|         |                        |                    |

d. Schakel de gewenste timer in.

|         | Power Timer                      |                         |
|---------|----------------------------------|-------------------------|
| Timer 1 | ON - OFF 01:00 - 06:00<br>Repeat | <ul> <li>1/3</li> </ul> |
| Timer 2 | ON - OFF 00:00 - 00:00           | <b>e</b>                |
|         |                                  |                         |

Voorbeeld 1: De centrale besturing begint elke maandag en donderdag om 1.00 uur en eindigt om 6.00 uur.

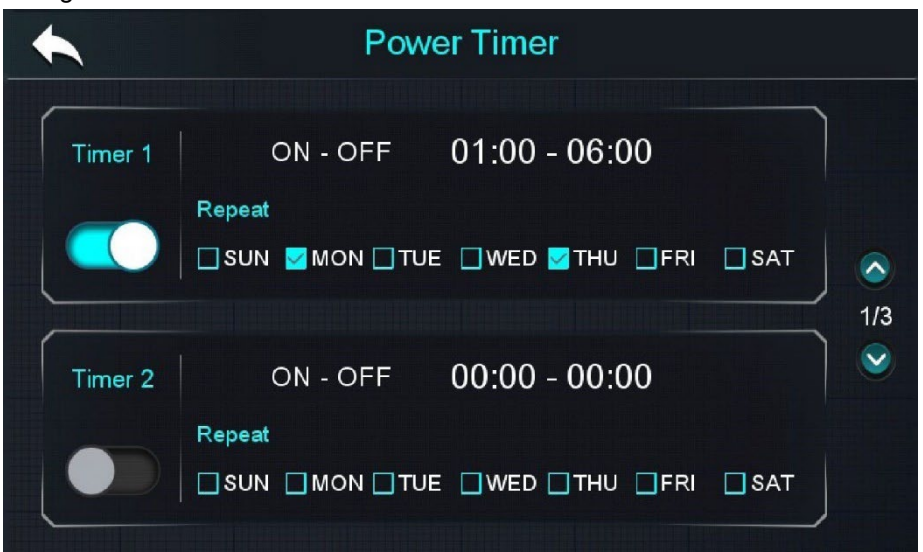

Nadat u de timing hebt ingevoerd, verschijnt in het hoofdmenu het pictogram voor in-/uitschakelen, zoals hieronder is te zien.

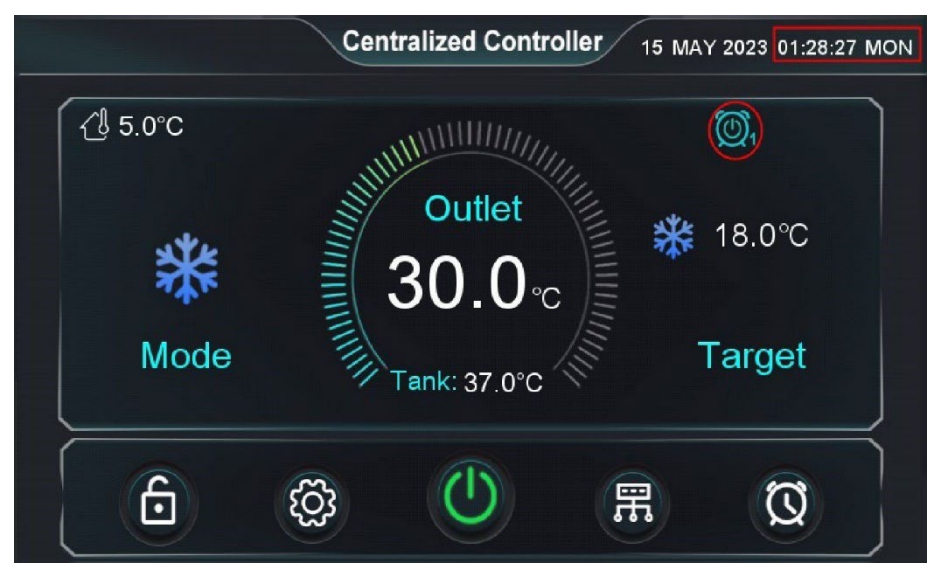

Voorbeeld 2: De centrale besturing begint elke maandag en donderdag om 18.00 uur en stopt elke dinsdag en vrijdag om 6.00 uur.

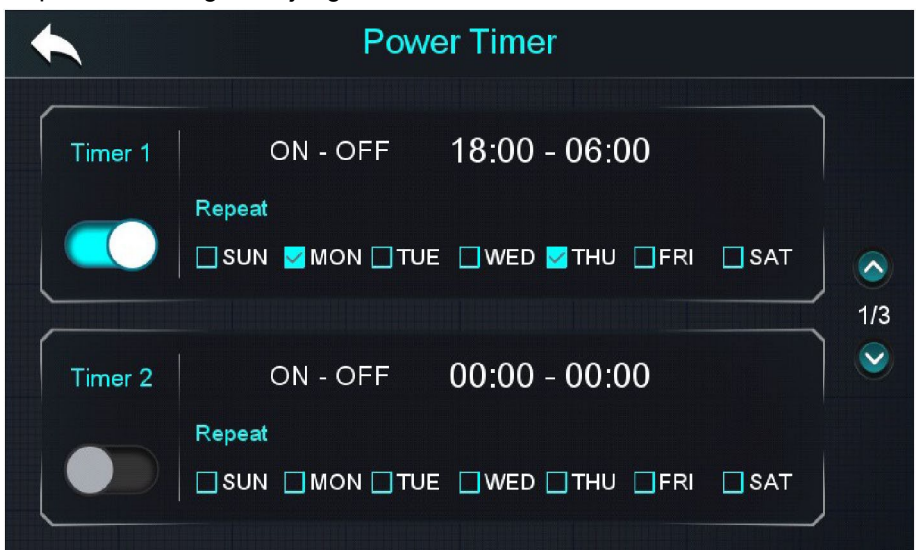

Nadat u de timing hebt ingevoerd, verschijnt in het hoofdmenu het pictogram voor in-/uitschakelen, zoals hieronder is te zien.

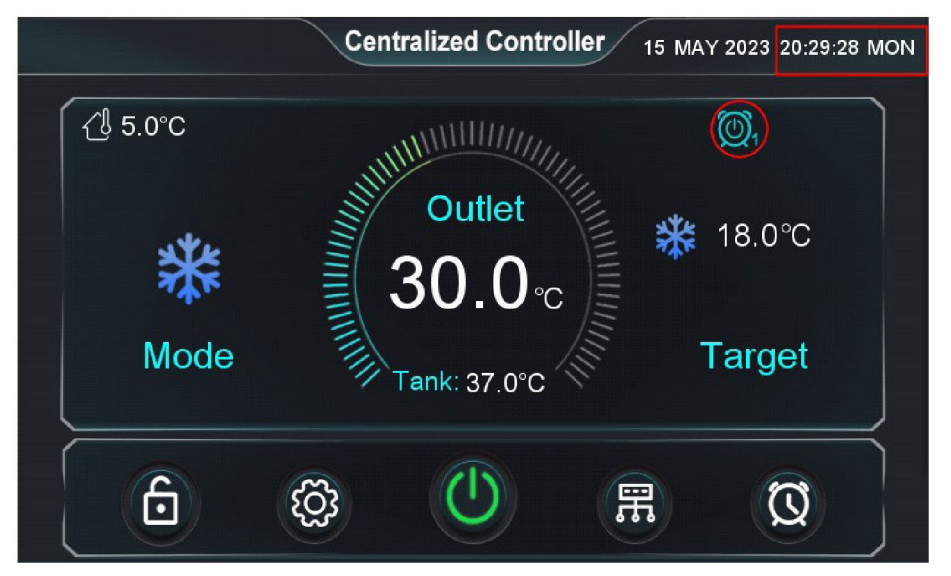

### 7.2 Modus&Temp. Timer.

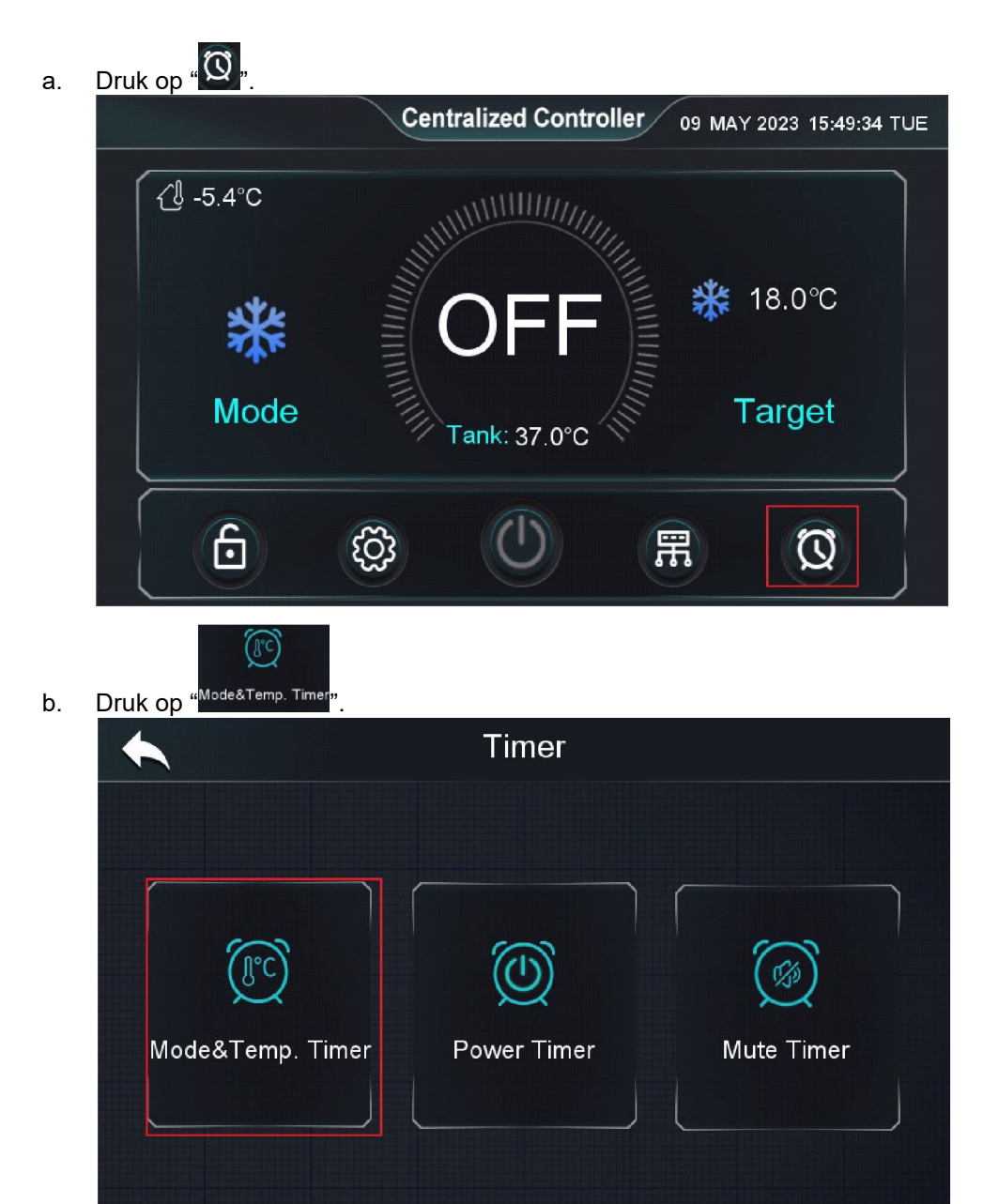

c. Instellen van de modus, doeltemperatuur en tijdsperiode.

|         | Mode&Temp. Timer                  |             |
|---------|-----------------------------------|-------------|
|         | Mode 💥                            |             |
| Timer 1 | Target 🗚 18.0°C 🔆 50.0°C 😭 50.0°C | <b>^</b>    |
|         | ON - OFF 00:00 - 00:00            | <b>&gt;</b> |
|         | SUN MON TUE WED THU FRI SAT       |             |

d. Schakel deze timer in.

|         | Mode&Temp. Timer                    |
|---------|-------------------------------------|
|         | Mode 🗱                              |
| Timer 1 | Target 🗚 18.0°C 🔆 50.0°C 😭 50.0°C 📀 |
|         | 0N - OFF 01:00 - 06:00              |
|         | □SUN □MON ZTUE □WED THU □FRI □SAT   |

Voorbeeld 1: De centrale besturing stelt de koelmodus in, met 18°C doeltemperatuur elke dinsdag en donderdag tussen 1:00 ~ 6:00 uur.

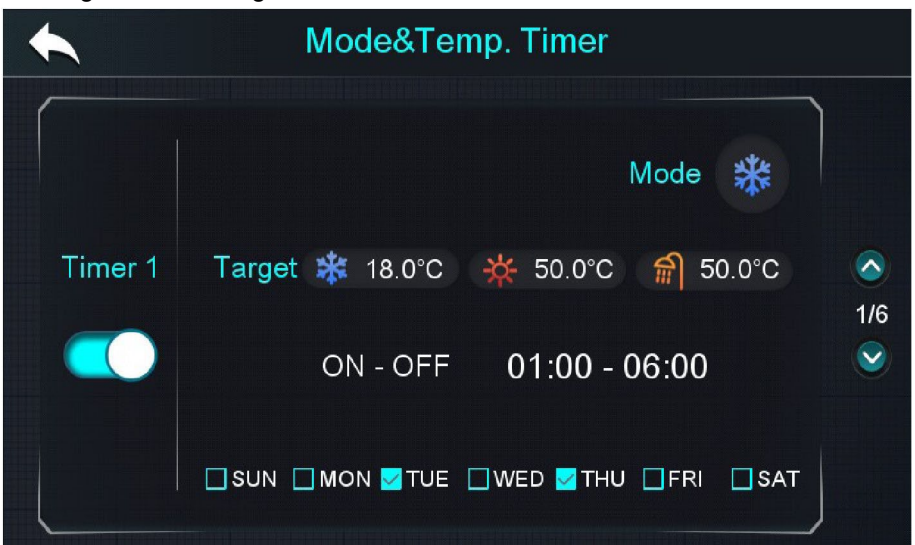

Bij het invoeren van de timer wordt het volgende pictogram weergegeven op het hoofdscherm.

|          | Centralized Controller 16 MAY 2023 01:33:19 TUE |
|----------|-------------------------------------------------|
| {∄ 5.0°C |                                                 |
| *        | Outlet<br>30.0₀c                                |
| Mode     | Tank: 37.0°C                                    |
| 6        | (D) (E) (Q)                                     |

Voorbeeld 2: De centrale besturing stelt de koelmodus in, met 18°C doeltemperatuur elke dinsdag en donderdag om 13:00 uur in en de eenheden gaan over naar de modus en de doeltemperatuur die elke woensdag en vrijdag om 6:00 uur door de centrale besturing zijn ingesteld.

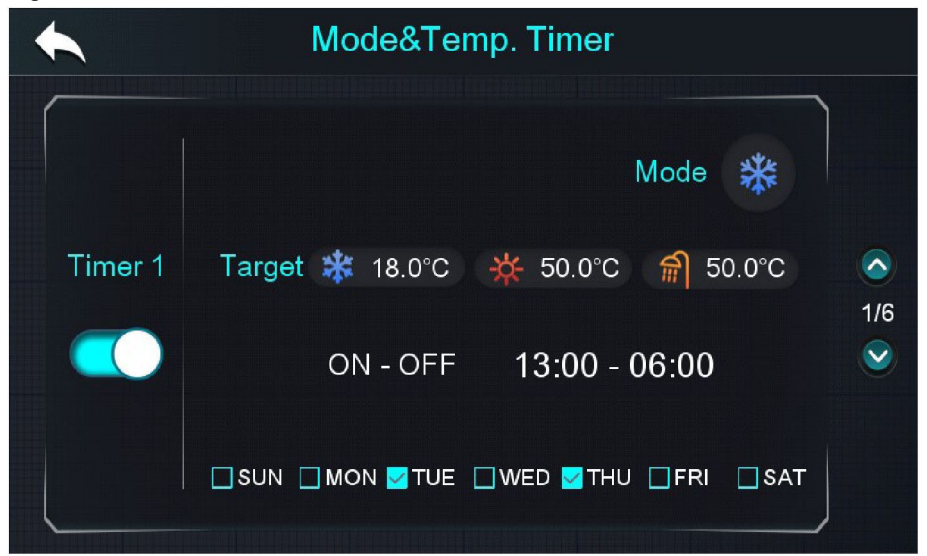

Na het invoeren van de timer wordt het volgende pictogram weergegeven op het hoofdscherm.

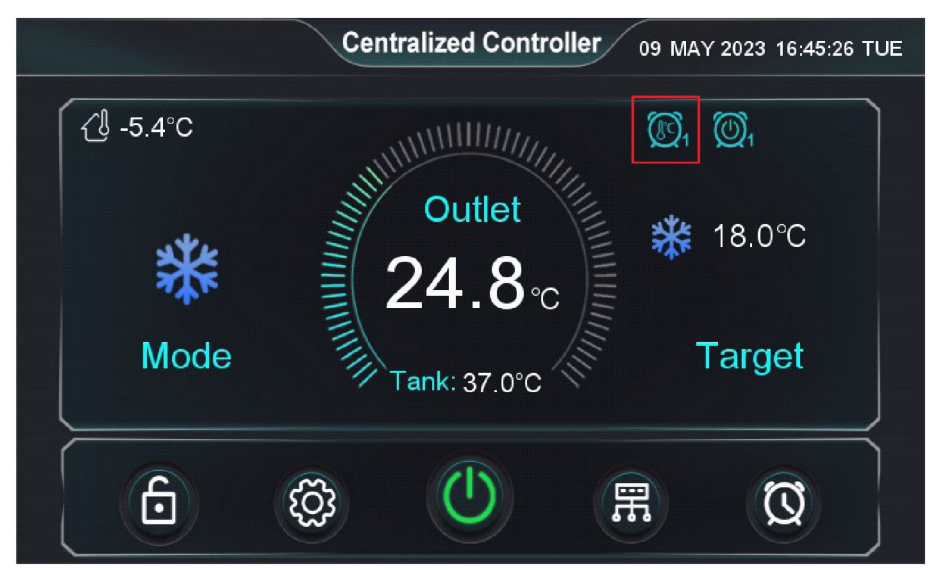

## 7.3 Mute-functie

#### 7.3.1 Mute-timer

- b. Druk op "Mute Timer".

(%)

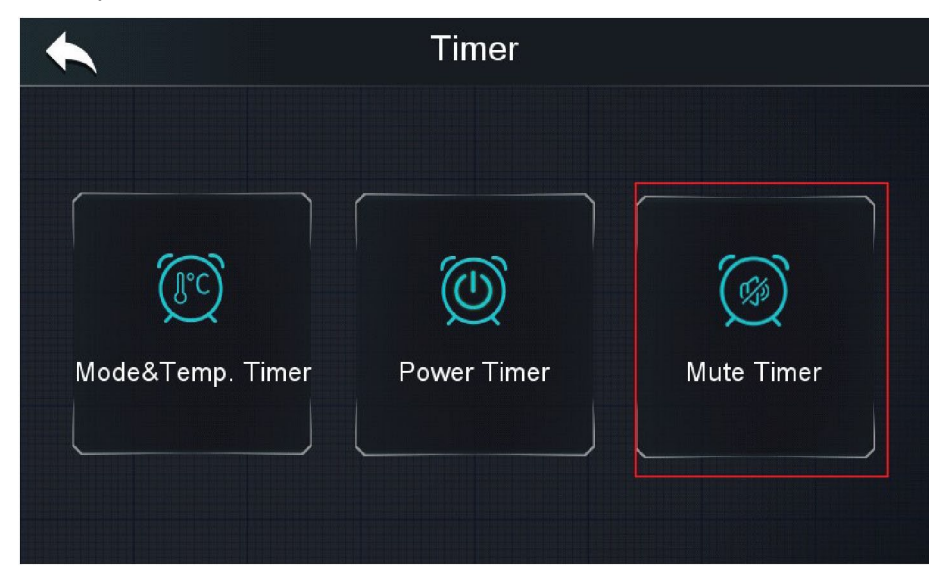
c. Stel de tijdsperiode in en schakel de timer in.

|         | Mute Timer    |  |
|---------|---------------|--|
| Timer 1 | 00:00 - 00:00 |  |
| Timer 2 | 00:00 - 00:00 |  |
| Timer 3 | 00:00 - 00:00 |  |

Voorbeeld 1: De centrale besturing stelt elke dag van 1:00 tot 6:00 uur de mute-modus in voor de eenheden.

|         | Mute Timer    |  |
|---------|---------------|--|
| Timer 1 | 01:00 - 06:00 |  |
| Timer 2 | 00:00 - 00:00 |  |
| Timer 3 | 00:00 - 00:00 |  |

Voorbeeld 2: De centrale besturing stelt de mutemodus voor de eenheden in op 13:00 uur en annuleert de mutemodus om 6:00 de volgende dag.

|         | Mute Timer    |  |
|---------|---------------|--|
| Timer 1 | 13:00 - 06:00 |  |
| Timer 2 | 00:00 - 00:00 |  |
| Timer 3 | 00:00 - 00:00 |  |

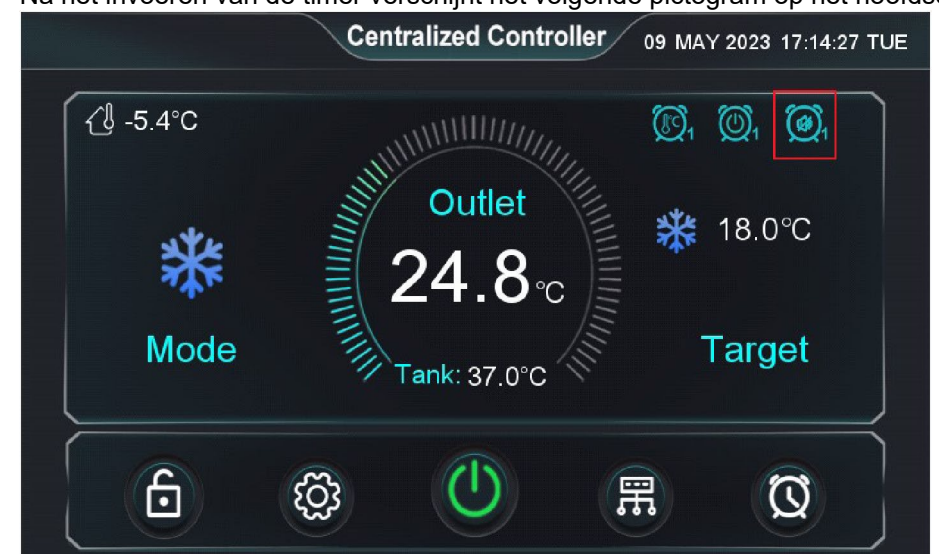

> Na het invoeren van de timer verschijnt het volgende pictogram op het hoofdscherm.

#### 7.3.2 Snelle mute-functie

a. Druk op ' in het hoofdmenu.

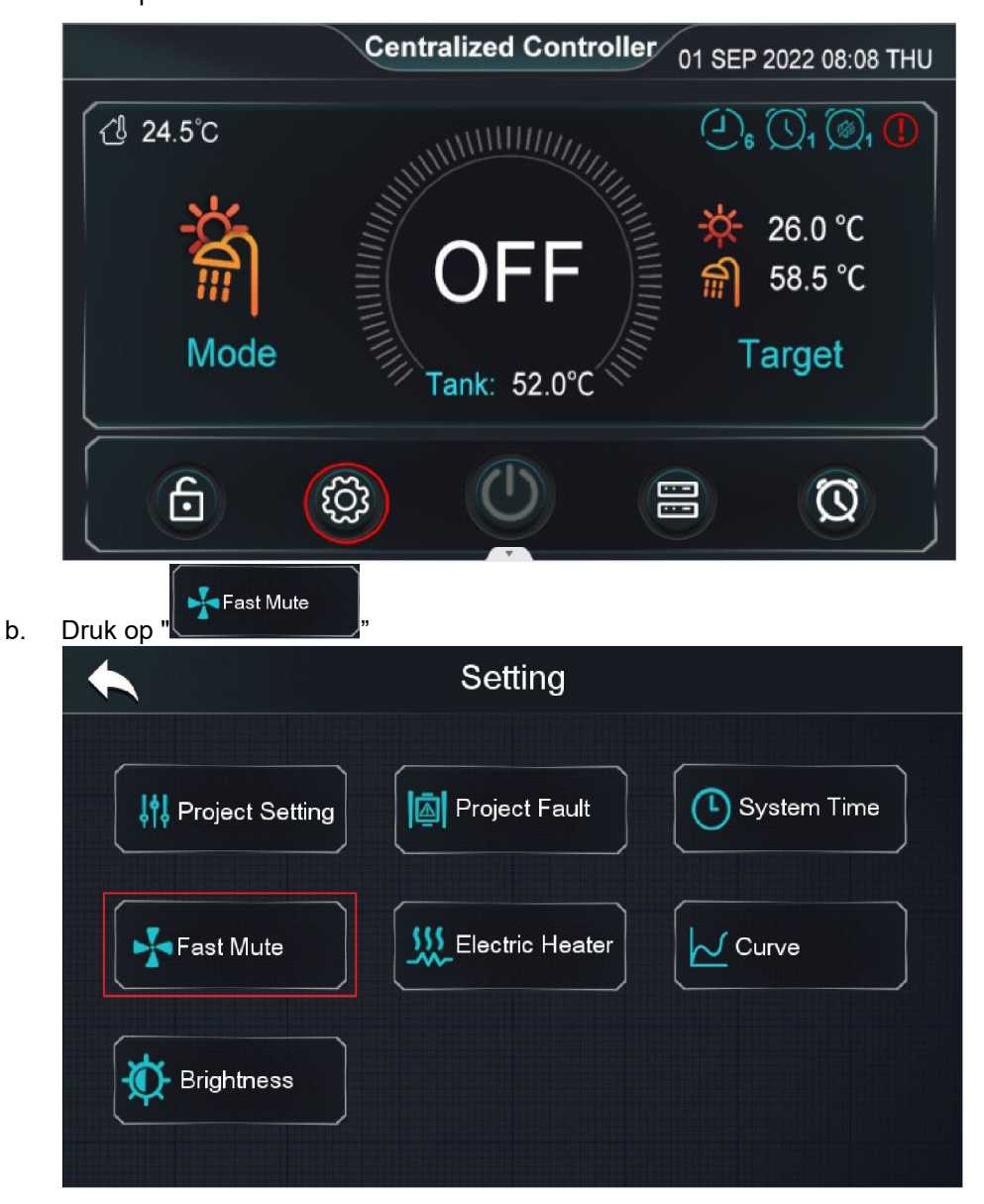

c. Schakel "Fast Mute" in, dan schakelen alle eenheden over naar de mute-modus.

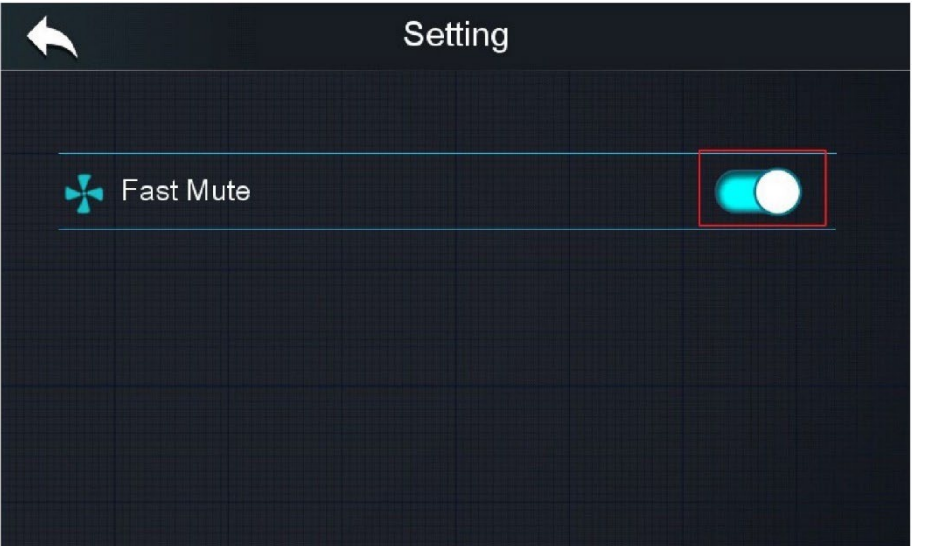

Opmerking: Na het activeren van de snelle stille modus wordt de fast mute-modus na 8 uur weer automatisch uitgeschakeld.

### 7.4 Instellingen waterpomp

Regel de pompbesturing door de pompparameters in te stellen binnen de technische parameters (gewijzigde parameterinstellingen worden gesynchroniseerd met alle eenheden)

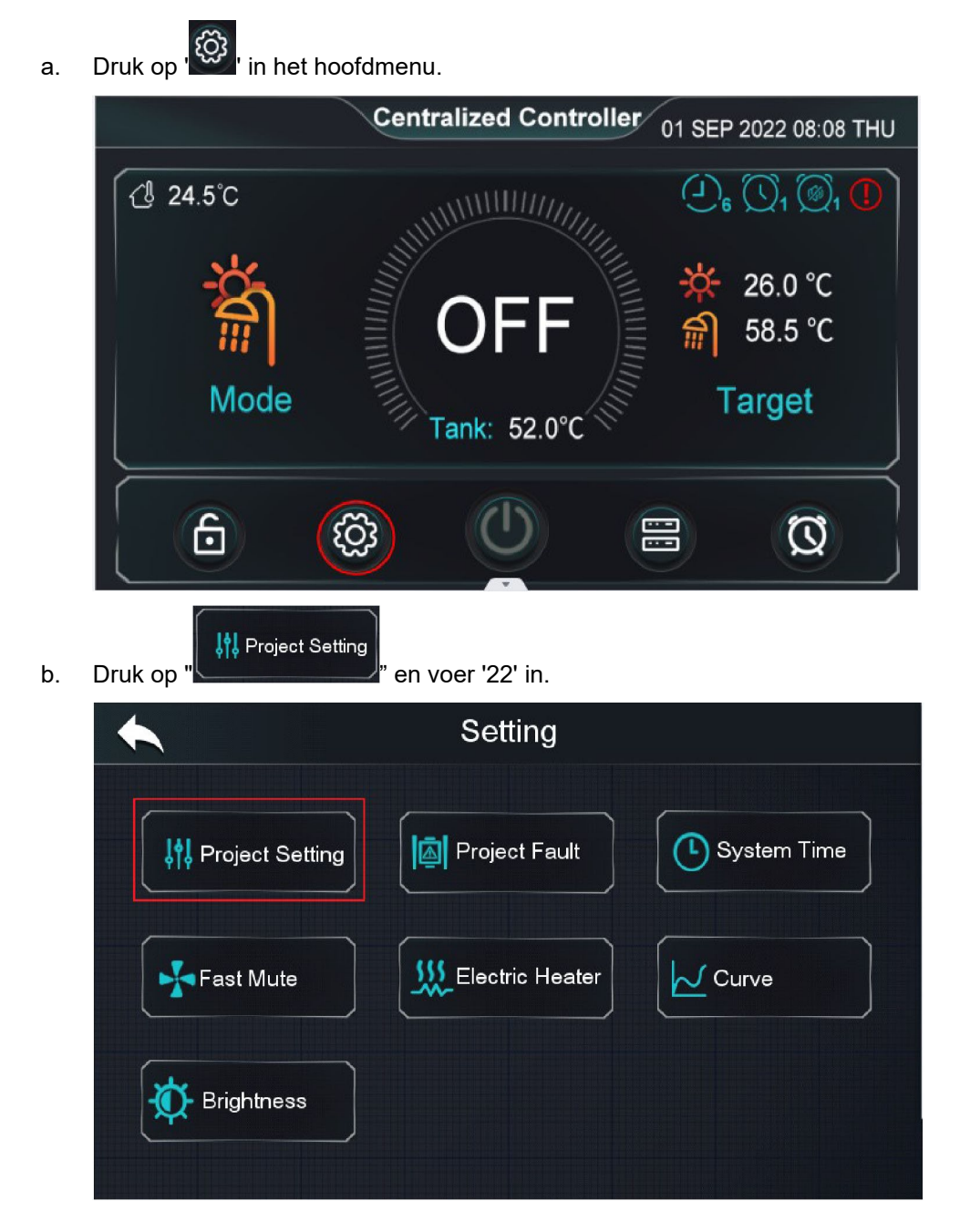

| c. | Druk op "                  |                       |         |
|----|----------------------------|-----------------------|---------|
|    | •                          |                       |         |
|    | State                      | <b>↓†↓</b> Parameters | Faults  |
|    | Auto Address Assignment    | AT<br>Compensation    |         |
|    |                            |                       |         |
| d. | Druk op " <b>Project</b> " |                       |         |
|    | •                          | Parameter Setting     |         |
|    | #Unit 01                   |                       |         |
|    |                            |                       |         |
|    |                            |                       |         |
|    |                            |                       |         |
|    |                            |                       | Project |

e. Stel de parameters van de waterpomp in.

| Project Paramete                                                  | ers       | 10<br>0.800_80 |
|-------------------------------------------------------------------|-----------|----------------|
| Main Circulation Pump Operation Mode                              | Always On |                |
| Interval Time                                                     | 2min      |                |
| Operation Duration Time                                           | 30min     |                |
| Running Time of Main Circulation Pump Before<br>Compressor Starts | 30min     | 1/5            |
| DHW Pump Operation Mode                                           | Always On | 2              |
| Temp. Control Selection                                           | Outlet    |                |
| Percentage of Units Allowed to Defrost                            | 50%       |                |

| Parameter                                                                                  | Besturingslogica                                                                                                    |
|--------------------------------------------------------------------------------------------|----------------------------------------------------------------------------------------------------|
| Main Circulation Pump<br>Operation Mode<br>(0-[Always On] / 1-<br>[Saving] / 2-[Interval]) | <ul> <li>0- [Always On]: Alle waterpompen blijven draaien nadat de compressor stopt.</li> <li>1- [Saving]: Alle waterpompen stoppen 2 minuten nadat de compressor is gestopt.</li> <li>2- [Interval]: De circulatiepomp draait met tussenpozen.</li> </ul> |
| Interval Time                                                                              | Stoptijd voor de intervalwerking van de waterpomp (alleen geldig als de parameter [Main Circulation Pump Operation Mode] = 2).                                                                                                    |
| Operation Duration Time                                                                    | Looptijd van de intervalwerking van de waterpomp (alleen<br>geldig als de parameter [Main Circulation Pump Operation<br>Mode] = 2).                                                                                                    |
| Running Time of Main<br>Circulation Pump Before<br>Compressor Starts                       | Voorlooptijd van de waterpomp op de compressor (alleen beschikbaar in aan/uit-eenheden).                                                                                                    |
| DHW Pump Operation<br>Mode                                                                 | In deze warmwaterpomp-bedrijfsmodus werkt de besturingslogica gelijk aan de hoofdcirculatiepomp.                                                                                                    |

Opmerking: Als de parameter "Main Circulation Pump Operation Mode" is ingesteld op 2, zal de hoofdcirculatiepomp met intervallen draaien (zoals hieronder weergegeven), zodat de bedrijfsstatus van de pomp voor elke eenheid kan verschillen, vervolgens stuurt de centrale besturing de waterpomp 8 van de verwarming aan op basis van de bedrijfsstatus van de waterpomp van elke eenheid. Op basis van deze situatie wordt het niet aanbevolen de parameter [Main Circulation Pump Operation Mode] in te stellen op 2, waardoor verwarmingspomp 8 regelmatig zal starten en stoppen.

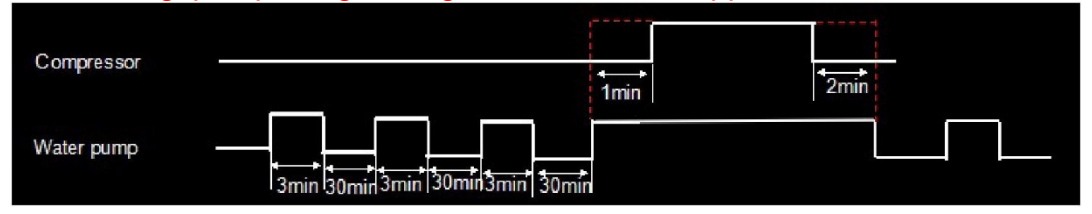

### 7.5 Elektrische boiler

#### 7.5.1 Parameterinstelling

Regel de elektrische-boilerbesturing door de pompparameters in te stellen (gewijzigde parameterinstellingen worden gesynchroniseerd met alle eenheden)

| a. | Druk op ' in het hoofd | menu.                                          |                                                           |
|----|------------------------|------------------------------------------------|-----------------------------------------------------------|
|    |                        | Centralized Controlle                          | 01 SEP 2022 08:08 THU                                     |
|    | [                      |                                                | (), (), (), ()<br>(), (), (), (), (), (), (), (), (), (), |
|    | Â                      | OFF                                            | ∰ 26.0 °C<br>∰ 58.5 °C                                    |
|    | Mode                   | Tank: 52.0°C                                   | Target                                                    |
|    |                        |                                                | Ø                                                         |
|    |                        |                                                |                                                           |
| b. | Druk op "              | " en voer '22' in.                             |                                                           |
| b. | Druk op "              | " en voer '22' in.<br>Setting                  |                                                           |
| b. | Druk op "              | " en voer '22' in.<br>Setting                  |                                                           |
| b. | Druk op "              | " en voer '22' in.<br>Setting                  | System Time                                               |
| b. | Druk op "              | " en voer '22' in.<br>Setting<br>Project Fault | System Time                                               |
| b. | Druk op "              | " en voer '22' in.<br>Setting<br>Project Fault | System Time                                               |

| State                   | <b>↓țț</b> Parameters | Faults |
|-------------------------|-----------------------|--------|
| Auto Address Assignment | AT<br>Compensation    |        |

d. Druk op "Project

| •        | Parameter Setting |   |
|----------|-------------------|---|
| #Unit 01 |                   |   |
|          |                   |   |
|          |                   |   |
|          |                   |   |
|          | Project           | J |

e. Stel de parameters van de elektrische boiler in.

| Project Parameters          |        |                         |
|-----------------------------|--------|-------------------------|
| Р                           | 3.0    |                         |
| 1                           | 0.5    |                         |
| D                           | 3.0    | $\overline{\mathbf{a}}$ |
| Cycle of PID                | 5min   | 4/5                     |
| Location of Electric Heater | 0      |                         |
| Electric Heater Stage       | Stage1 |                         |
| Electric Heater On AT       | 7.0°C  |                         |

| Project Parameters                        |        |          |
|-------------------------------------------|--------|----------|
| Electric Heater Delays On Time            | 30min  |          |
| Electric Heater Forced On Time            | 180min |          |
| AT to Start Electric Heater Without Delay | 0.0°C  |          |
| Electric Heater Off Temp. Diff            | 0.0°C  | 5/5      |
| Electric Heater Opening Temp. Diff        | 2.0°C  | <b>e</b> |
|                                           |        |          |
|                                           |        |          |

### 7.5.2 Draadaansluitingen

| Serie                 | Draadaansluitingen                                                                                                    | Speciale instellingen                                                                                                    |
|-----------------------|----------------------------------------------------------------------------------------------------|----------------------------------------------------------------------------------------------------|
| Aan/uit-<br>eenheid   | 220V-/50Hzl<br>Electrical<br>Heater<br>Relay Coil                                                                                                    | Parameter [Location of Electric<br>Heater] kan alleen worden ingesteld<br>op 1 of 2.<br>Parameter [Electric Heater Stage] kan<br>alleen worden ingesteld op 1. |
| Inverter-<br>eenheid: | Image: Second system       Image: Second system       Image: Second system <td< td=""><td></td></td<> |                                                                                                    |

#### 7.5.3 Besturingslogica

#### 7.5.3.1 Elektrische boiler trap 1 en 2.

| Voorwaarden voor het inschakelen van elektrische |                                                                                                    | Uitgangspoort                                                                                                    |  |
|--------------------------------------------------|----------------------------------------------------------------------------------------------------|----------------------------------------------------------------------------------------------------|--|
| bo                                               | iler trap 1 en elektrische boiler trap 2                                                                                                    |                                                                                                    |  |
| •                                                | Als : Locatie van elektrische boiler:= 1-[Main<br>Water Circuit], uitlaatwatertemperatuur ≤<br>doeltemperatuur verwarming - parameter [Electric<br>Heater Off Temp. Diff];<br>Als [Location of Electric Heater]= 2-[DHW Tank],<br>tanktemperatuur ≤ doeltemperatuur warm water -<br>parameter [Electric Heater Off Temp. Diff];<br>Als [Location of Electric Heater]= 3-[Buffer Tank],<br>buffertanktemperatuur ≤ doeltemperatuur<br>verwarming - parameter [Electric Heater Off<br>Temp. Diff];<br>Werkelijke temperatuur < doeltemperatuur wordt<br>gedetecteerd gedurende [Electric Heater Forced                                                                                                    | <ul> <li>Als [Electric Heater Stage]<br/>=1, inschakelen trap 1.</li> <li>Als [Electric Heater Stage]<br/>=2, inschakelen trap 2.</li> <li>Als [Electric Heater Stage]<br/>=3, inschakelen trap 1 en<br/>trap 2.</li> </ul> |  |
|                                                  | On Time];                                                                                                    |                                                                                                    |  |
| •                                                | Als [Location of Electric Heater] = 1-[Main Water<br>Circuit], uitlaatwatertemperatuur ≤<br>doeltemperatuur verwarming - parameter [Electric<br>Heater Off Temp. Diff];<br>Als [Location of Electric Heater] = 2-[DHW Tank],<br>tanktemperatuur ≤ doeltemperatuur warm water -<br>parameter [Electric Heater Off Temp. Diff];<br>Als [Location of Electric Heater]= 3-[Buffer Tank],<br>buffertanktemperatuur ≤ doeltemperatuur<br>verwarming - parameter [Electric Heater Off<br>Temp. Diff];<br>Wanneer de omgevingstemperatuur ≤ de<br>parameter [Electric Heater On AT] is, bevinden<br>alle eenheden zich in de bedrijfsstatus en begint<br>de controller vanaf dit moment met het timen. De<br>timingtijd wordt hierna [Accumulated Time]<br>genoemd. De [Accumulated Time] ≥ parameter<br>[Electric Heater Delays On Time]; | Inschakelen <b>trap</b> 1.                                                                                                    |  |
| •                                                | Als [Location of Electric Heater] = <b>1-[Main Water</b><br><b>Circuit]</b> , uitlaatwatertemperatuur ≤<br>doeltemperatuur verwarming - parameter [Electric<br>Heater Off Temp. Diff];                                                                                                    | <ul> <li>Als [Electric Heater Stage]<br/>=1, inschakelen trap 1.</li> </ul>                                                                                                    |  |

| <ul> <li>Als [Location of Electric Heater]= 2-[DHW Tank],<br/>tanktemperatuur ≤ doeltemperatuur warm water -<br/>parameter [Electric Heater Off Temp. Diff];</li> <li>Als [Location of Electric Heater]= 3-[Buffer Tank],<br/>buffertanktemperatuur ≤ doeltemperatuur<br/>verwarming - parameter [Electric Heater Off</li> </ul>                                                                                                    | <ul> <li>Als [Electric Heater Stage] =2,<br/>inschakelen trap 2,<br/>uitschakelen trap 1.</li> <li>Als [Electric Heater Stage] =3,<br/>inschakelen trap 1 en trap 2.</li> </ul>                                         |  |  |  |
|----------------------------------------------------------------------------------------------------|----------------------------------------------------------------------------------------------------|--|--|--|
| <ul> <li>Temp. Diff];</li> <li>Wanneer de omgevingstemperatuur ≤ de parameter [Electric Heater On AT] is, bevinden alle eenheden zich in de bedrijfsstatus en begint de controller vanaf dit moment met het timen. De timingtijd wordt hierna [Accumulated Time] genoemd. De [Accumulated Time] ≥ parameter [Electric Heater Delays On Time]*2;</li> </ul>                                                                                                    |                                                                                                    |  |  |  |
| <ul> <li>Als [Location of Electric Heater] = 1-[Main Water<br/>Circuit], uitlaatwatertemperatuur ≤<br/>doeltemperatuur verwarming - parameter [Electric<br/>Heater Off Temp. Diff];</li> <li>Als [Location of Electric Heater] = 2-[DHW Tank],<br/>tanktemperatuur ≤ doeltemperatuur warm water -<br/>parameter [Electric Heater Off Temp. Diff];</li> <li>Als [Location of Electric Heater]= 3-[Buffer Tank],<br/>buffertanktemperatuur ≤ doeltemperatuur<br/>verwarming - parameter [Electric Heater Off<br/>Temp. Diff];</li> <li>Omgevingstemperatuur ≤ parameter [AT to Start<br/>Electric Heater Without Delay];</li> </ul> | <ul> <li>Als [Electric Heater Stage] =1,<br/>inschakelen trap 1.</li> <li>Als [Electric Heater Stage] =2,<br/>inschakelen trap 2.</li> <li>Als [Electric Heater Stage] =3,<br/>inschakelen trap 1 en trap 2.</li> </ul> |  |  |  |
| Voorwaarden voor het uitschakelen van <b>elektrische boiler trap 1 en elektrische bo</b><br><b>trap 2</b> (een van de voorwaarden volstaat)                                                                                                    |                                                                                                    |  |  |  |
| • De centrale besturing schakelt alle eenheden uit                                                                                                    |                                                                                                    |  |  |  |
| Verandering van modus                                                                                                    |                                                                                                    |  |  |  |
| • Werkelijke temperatuur ≥ doeltemperatuur-parameter [Electric Heater Off Temp. Diff.]                                                                                                    |                                                                                                    |  |  |  |

#### 7.5.3.2 Elektrische boiler warm water

| lns<br>wa | schakelvoorwaarden <b>elektrische boiler voor warm</b><br>ater                                                                                                    | Uitgangspoort                                      |
|-----------|----------------------------------------------------------------------------------------------------|----------------------------------------------------|
| •         | <ul> <li>Alle eenheden die de warmwatermodus ondersteunen, zijn in bedrijf. Als de omgevingstemperatuur ≥ parameter [Electric Heater On AT], start de centrale besturing de afteltimer. Als de timer de parameter [Electric Heater Delays On Time] bereikt, schakelt de elektrische boiler voor warm water in.</li> <li>Opmerking:</li> <li>&gt; Als tijdens de timingperiode de omgevingstemperatuur ≥ parameter [Electric Heater On AT] bereikt, wordt de timer gereset.</li> <li>&gt; Als er tijdens de getimede periode een eenheid is uitgeschakeld, maar de temperatuur van de warmwatertank &lt; doeltemperatuur - parameter [Electric Heater Opening Temp.Diff], wordt de timer opgeschort;</li> <li>&gt; Als er tijdens de getimede periode een eenheid is uitgeschakeld, maar de temperatuur van de warmwatertank ≥ doeltemperatuur - parameter [Electric Heater Opening Temp.Diff], wordt de timer gereset.</li> </ul> | Inschakelen elektrische boiler<br>voor warm water. |
| •         | Omgevingstemperatuur ≤ parameter [Electric Heater<br>Opening Temp.Diff];<br>Alle eenheden die de warmwatermodus<br>ondersteunen, zijn in bedrijf.<br>Temperatuur warmwatertank ≤ doeltemperatuur -<br>parameter [Heater Opening Temp.Diff]                                                                                                    | Inschakelen elektrische boiler<br>voor warm water. |
| •         | Wanneer de centrale besturing aan staat en de<br>temperatuur in de warmwatertank < doeltemperatuur<br>voor parameter [Electric Heater Forced On Time],<br>schakelt de elektrische boiler in.                                                                                                    | Inschakelen elektrische boiler<br>voor warm water. |

Voorwaarden voor het uitschakelen van de elektrische boiler voor warm water (een van de voorwaarden volstaat)

- De centrale besturing schakelt alle eenheden uit.
- Verandering van modus.
- Temperatuur warmwatertank ≥ doeltemperatuur-parameter [Electric Heater Off Temp. Diff.].

## 8. Toewijzing automatische ontdooien

#### 8.1 Functiebeschrijving

Intelligente samenwerkingstechnologie voor ontdooien regelt een aantal ontdooieenheden gelijktijdig, waardoor schommelingen in de watertemperatuur worden beperkt en de gebruikerservaring comfortabeler wordt.

Voorbeeld: Als het project 10 eenheden bevat en de parameter is ingesteld op 50%, worden maximaal 5 eenheden tegelijk ontdooid. Als er eenheden zijn die op dit moment ontdooien aanvragen, zal de centrale besturing deze eenheden in de wachtrij plaatsen en wachten tot andere eenheden het ontdooien hebben beëindigd voordat ze toestemming geven om deze eenheden te ontdooien.

### 8.2 Parameterinstelling

a. Druk op "<sup>20</sup>" in het hoofdscherm.

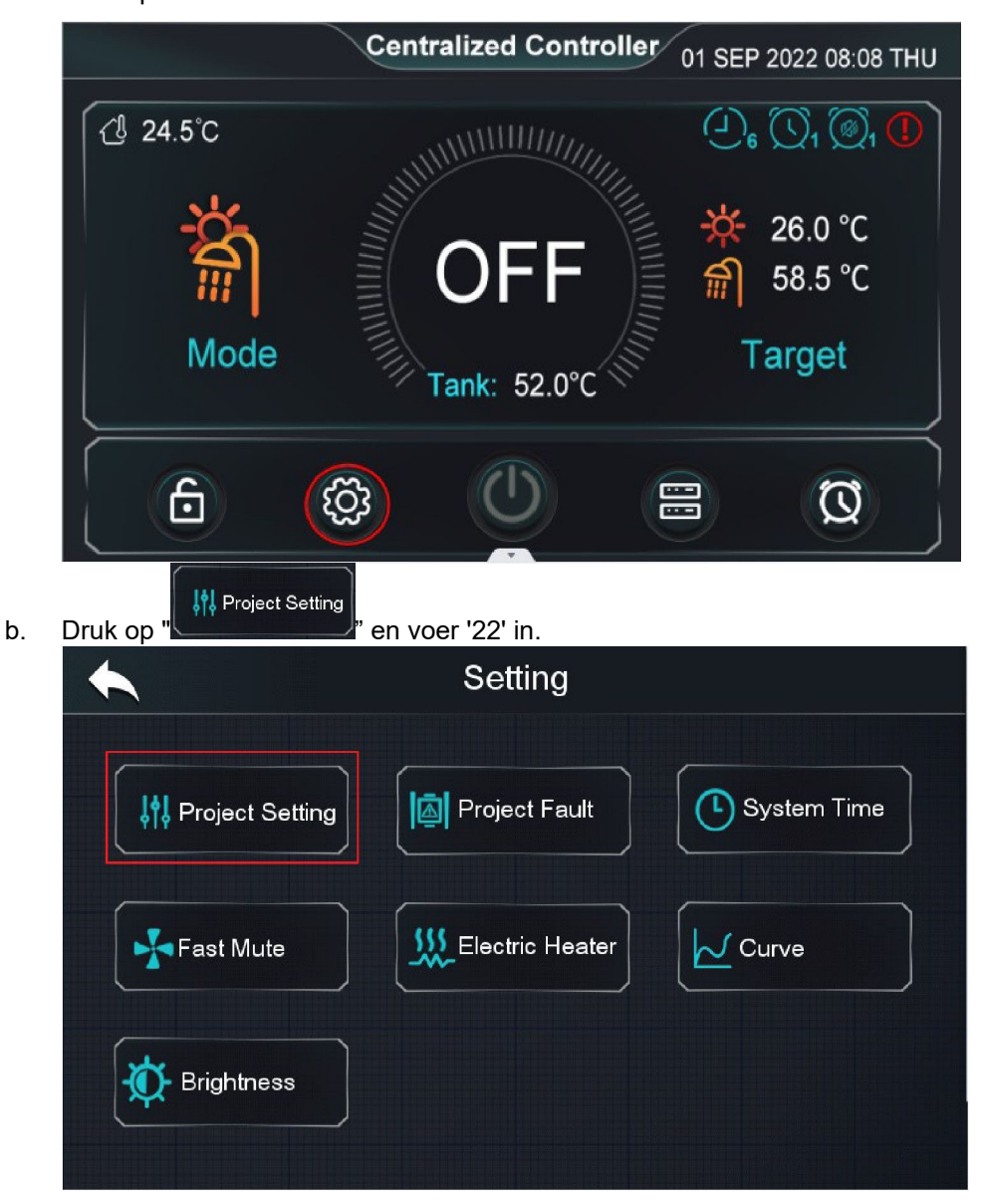

| C. | Druk op "Parameters".   |                       |         |
|----|-------------------------|-----------------------|---------|
|    |                         | []                    |         |
|    | State                   | <b>↓†↓</b> Parameters | Faults  |
|    | Auto Address Assignment | AT<br>Compensation    |         |
|    | Project                 |                       |         |
| d. | Druk op "".             | Parameter Setting     |         |
|    | #Unit 01                |                       |         |
|    |                         |                       |         |
|    |                         |                       | Project |

e. Stel de parameters "Percentage of Units Allowed to Defrost" in.

| Project Parameters                                                |           |     |
|-------------------------------------------------------------------|-----------|-----|
| Main Circulation Pump Operation Mode                              | Always On |     |
| Interval Time                                                     | Omin      |     |
| Operation Duration Time                                           | Omin      |     |
| Running Time of Main Circulation Pump Before<br>Compressor Starts | 0min      | 1/5 |
| DHW Pump Operation Mode                                           | Always On | 2   |
| Temp. Control Selection                                           | Outlet    |     |
| Percentage of Units Allowed to Defrost                            | 50%       |     |

## 9. Watertemperatuurregeling

#### 9.1 Functiebeschrijving

De centrale besturing kan de watertemperatuur op verschillende manieren regelen op basis van de vraag.

- Temperatuurregeling inlaatwater: De centrale besturing meet en berekent de gemiddelde inlaatwatertemperatuur op basis van de inlaatwatertemperatuur van alle apparaten.
- Temperatuurregeling uitlaatwater: De centrale besturing meet en berekent de gemiddelde inlaatwatertemperatuur op basis van de uitlaatwatertemperatuur van alle apparaten.
- Temperatuurregeling buffertank: de centrale besturing stuurt de temperatuur van de buffertank naar alle eenheden om de aan/uit-regeling aan te sturen. Sluit de sensor van de buffertank a.u.b. aan op **#Unit 01.**

### 9.2 Parameterinstelling

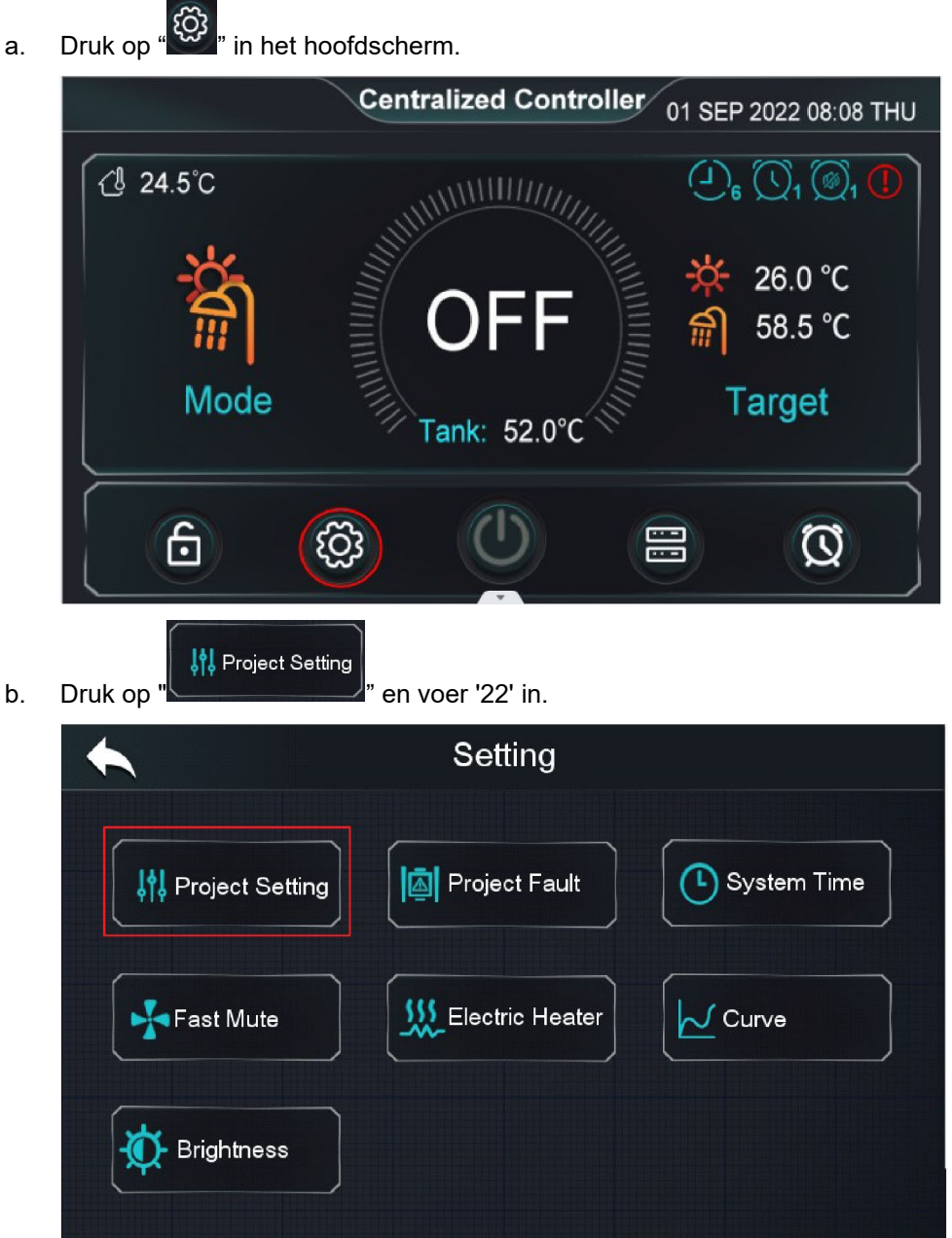

| c. | Druk op "          |                      |         |
|----|--------------------|----------------------|---------|
|    |                    |                      |         |
|    |                    |                      |         |
|    |                    |                      |         |
|    | State              | <b>부밖</b> Parameters | Faults  |
|    |                    |                      |         |
|    | Auto Address       | AT<br>Compensation   |         |
|    |                    |                      |         |
|    |                    |                      |         |
|    |                    |                      |         |
| d. | Druk op "Project". |                      |         |
|    | •                  | Parameter Setting    |         |
|    |                    |                      |         |
|    | #Unit 01           |                      |         |
|    |                    |                      |         |
|    |                    |                      |         |
|    |                    |                      |         |
|    |                    |                      |         |
|    |                    |                      | Project |
|    |                    |                      |         |

e. Stel de parameter 'Temp. Control Selection' in.

| Project F                                               | Parameters    |          |          |
|---------------------------------------------------------|---------------|----------|----------|
| Main Circulation Pump Operation M                       | lode          | Interval |          |
| Interval Time                                           |               | 2min     |          |
| Operation Duration Time                                 |               | 30min    |          |
| Running Time of Main Circulation P<br>Compressor Starts | ump Before    | 3min     | 1/5      |
| DHW Pump Operation Mode                                 | 0-Inlet       | Saving   | <b>e</b> |
| Temp. Control Selection                                 | 1-Outlet      | Outlet   |          |
| Percentage of Units Allowed to Def                      | 2-Buffer Tank | 50%      |          |

## 9.3 Verwarmingscompensatie

a. Druk op " in het hoofdscherm.

b.

|                              | Centralized Controller 01 SEP 2022 08:08 THU |                                                                                                    |  |  |  |  |
|------------------------------|----------------------------------------------|----------------------------------------------------------------------------------------------------|--|--|--|--|
| Cl 24.5℃<br>Cl 24.5℃<br>Mode | OFF<br>Tank: 52.0°C                          | <ul> <li>(), (), (), (), ()</li> <li>(), (), (), ()</li> <li>(), (), (), ()</li> <li>(), (), (), ()</li> <li>(), (), ()</li> <li>(), ()</li> <li>(), (), ()</li> <li,< td=""></li,<></ul> |  |  |  |  |
|                              |                                              |                                                                                                    |  |  |  |  |
| Druk op "                    | " en voer '22' in.                           |                                                                                                    |  |  |  |  |
| ←                            | Setting                                      |                                                                                                    |  |  |  |  |
|                              |                                              |                                                                                                    |  |  |  |  |
| Project Setting              | Project Fault                                | System Time                                                                                                    |  |  |  |  |
| Fast Mute                    | Electric Heater                              | Curve                                                                                                    |  |  |  |  |
| Brightness                   |                                              |                                                                                                    |  |  |  |  |

| c Dr  | AT<br>Compensation                                                                                                    |  |  |  |  |
|-------|----------------------------------------------------------------------------------------------------|--|--|--|--|
| 0. Di |                                                                                                    |  |  |  |  |
|       |                                                                                                    |  |  |  |  |
|       | State                                                                                                    |  |  |  |  |
|       | AT<br>Assignment Compensation                                                                                           |  |  |  |  |
|       | AT Compensation                                                                                                    |  |  |  |  |
|       | Compensated temp = -Slope*AT+Offset<br>Tatget temp/°C The Compensated target temp base on current AT: 50.4°C (2)<br>100 |  |  |  |  |
|       | 80 ()                                                                                                    |  |  |  |  |
|       | 60.0 60.0 55.0 Slope                                                                                                    |  |  |  |  |
|       | 45.0 1.0                                                                                                    |  |  |  |  |
|       | 25.0 Offset (5)                                                                                                    |  |  |  |  |
|       | 20 45.0                                                                                                    |  |  |  |  |
|       | -30 -20 -10 0 10 20 AT/°C                                                                                               |  |  |  |  |
| 1     | Klik hierop om terug te keren naar de laatste menu.                                                                     |  |  |  |  |
| 2     | De doeltemperatuur op basis van de huidige omg.temp.(AT). Weergave "" als                                               |  |  |  |  |
|       | de weercompensatie is uitgeschakeld.                                                                                    |  |  |  |  |
| 3     | De doeltemperatuur na weercompensatie.                                                                                  |  |  |  |  |
| 4     | Helling van de compensatielijn. (0 ~ 3,5)                                                                               |  |  |  |  |
| 5     | De doeltemperatuur wanneer de omgevingstemperatuur 0°C is. (0 ~ 85)                                                     |  |  |  |  |

Opmerking: Max. doeltemperatuur verwarming ≤ de gecompenseerde doeltemperatuur
 ≤ min. doeltemperatuur verwarming

## 10. Status en parameters

#### 10.1 De eenheden regelen

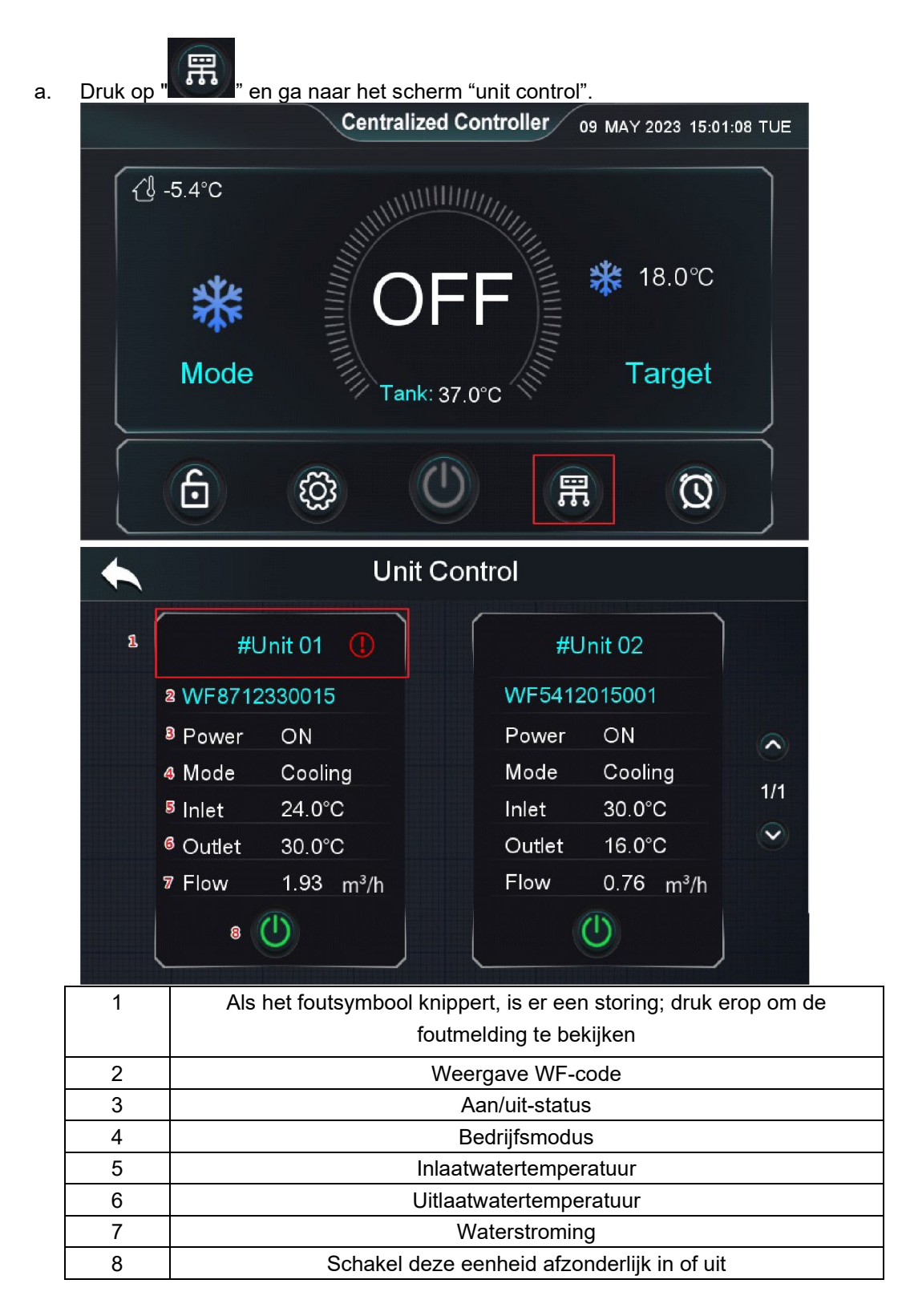

### **10.2 Statuscontrole eenheden en project**

ැටු in het hoofdmenu. Druk op ' a. Centralized Controller 01 SEP 2022 08:08 THU {<sup>1</sup>/<sub>2</sub> 24.5℃ 26.0 °C 58.5 °C **m** Mode Target Tank: 52.0°C ැටු 6 Q H Project Setting Druk op " b. Setting . ┃ Project Setting Project Fault 🗅 System Time 555 Electric Heater 📥 Fast Mute 🗸 Curve - Brightness

c. Voer '22' in

d.

|                         | <                     |        |  |
|-------------------------|-----------------------|--------|--|
|                         |                       |        |  |
|                         |                       | 2 3    |  |
|                         | 4                     | 5 6    |  |
|                         |                       | 0      |  |
| Druk op "State          |                       |        |  |
|                         |                       |        |  |
| State                   | <b>↓†↓</b> Parameters | Faults |  |
| Auto Address Assignment | AT<br>Compensation    |        |  |
|                         |                       |        |  |

e. Druk op "#Unit 0X" of op "Project" om de bedrijfsstatus van elke eenheid of van het project te controleren.

| Cunit State |          |          |          |          |
|-------------|----------|----------|----------|----------|
|             | #Unit 01 | #Unit 02 | #Unit 03 | #Unit 04 |
|             | #Unit 05 |          |          |          |
|             |          |          |          |          |
|             |          |          |          |          |
|             |          |          |          | Project  |

#### f. Status van de eenheid

|     |                                                                                                    | <b>#</b> Unit 01 | State |       |     |
|-----|----------------------------------------------------------------------------------------------------|------------------|-------|-------|-----|
|     |                                                                                                    |                  |       |       |     |
|     | Load                                                                                                    | Switch           | Temp. | Info. |     |
|     | Compressor 1                                                                                                    |                  |       | OFF   |     |
|     | Compressor 2                                                                                                    | ð                |       | OFF   |     |
|     | Compressor 3                                                                                                    |                  |       | OFF   | 1/5 |
|     | Compressor 4                                                                                                    |                  |       | OFF   |     |
|     | Fan 1                                                                                                    |                  |       | OFF   |     |
|     | Fan 2                                                                                                    |                  |       | OFF   |     |
| 0   | Statuslijst laden                                                                                                    |                  |       |       |     |
| 2   | Statuslijst wisselen                                                                                                    |                  |       |       |     |
| 3   | Temperatuurstatuslijs                                                                                                    | t                |       |       |     |
| 4   | Informatie over de ee                                                                                                    | nheid            |       |       |     |
| (5) | 4 gereserveerde parameters worden gebruikt voor multi-systeem eenheden;<br>wanneer de eenheid één systeem en één compressor is, wordt de bijbehorende<br>status weergegeven in 'Load 1" (zoals compressor 1) |                  |       |       |     |

#### g. Projectstatus

| Project State                   |        |
|---------------------------------|--------|
| PID Out Value                   | 0      |
| Operating Units                 | 1      |
| Average Frequency of Running    | 50Hz   |
| Average Load Ratio              | 50%    |
| Quantity of Units to Defrosting | 0      |
| Quantity of Units in Defrosting | 1      |
| DHW Tank Temp.                  | 20.0°C |

### **10.3 Foutcontrole**

#### 10.3.1 De foutenhistorie controleren

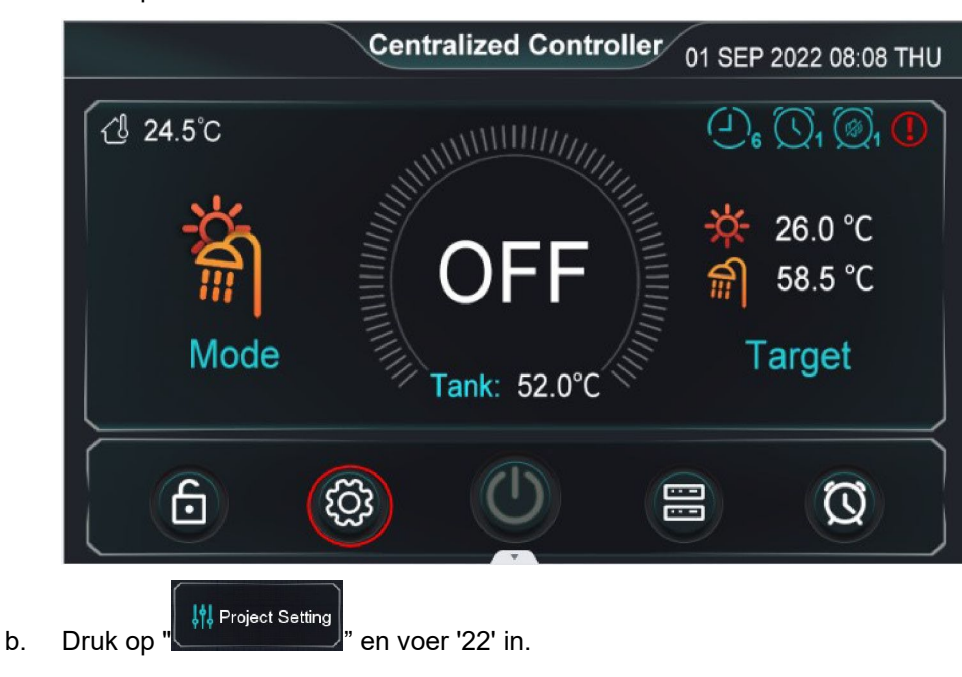

a. Druk op ' in het hoofdmenu.

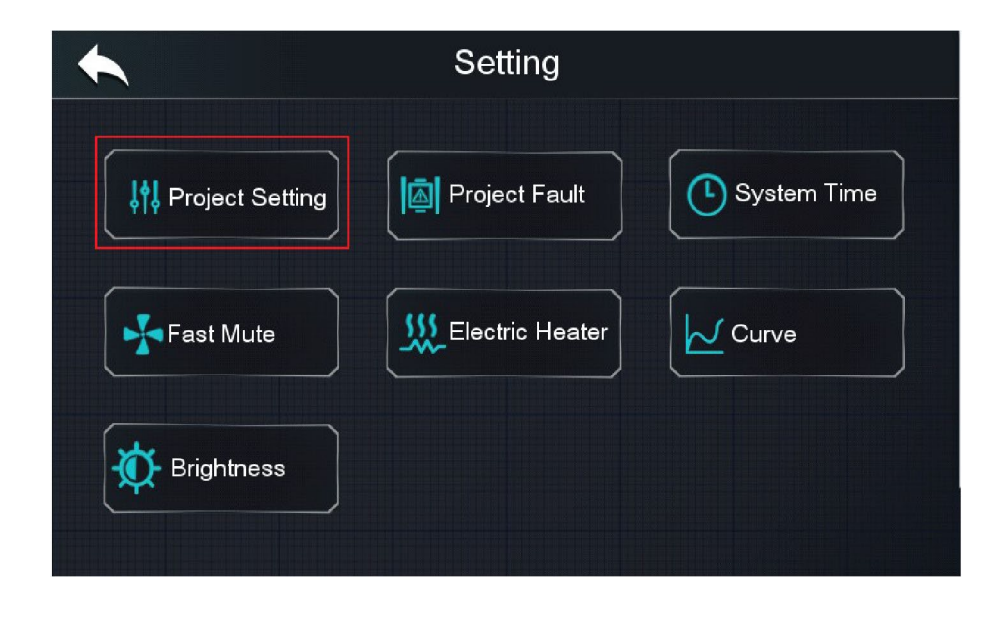

| <b>†↓</b> Parameters | Faults                                           |
|----------------------|--------------------------------------------------|
| AT<br>Compensation   |                                                  |
|                      | <mark>∳</mark> ↓Parameters<br>AT<br>Compensation |

d. Druk op "#Unit 0X" of op Project om de foutenhistorie van elke eenheid of van het project te controleren.

| History Faults           |      |          |  |
|--------------------------|------|----------|--|
| #Unit 01 #Un<br>#Unit 05 | t 02 | #Unit 04 |  |
|                          |      | Project  |  |

e. Foutenhistorie van de eenheid

|     | #Unit 01 History Faul           | ts         | ດ        | 1        |
|-----|---------------------------------|------------|----------|----------|
| P02 | Outlet Water Temp. Sensor Fault | 2023-02-07 | 14:38:22 |          |
| P01 | Inlet Water Temp. Sensor Fault  | 2023-02-07 | 14:38:22 |          |
|     |                                 |            |          |          |
|     |                                 |            |          | 1/1      |
|     |                                 |            |          | <b>S</b> |
|     |                                 |            |          |          |
|     |                                 |            |          |          |

#### f. Foutenhistorie van project

|     | Project History Fault        | t                   | Ŵ        |
|-----|------------------------------|---------------------|----------|
| E08 | #Unit 16 Communication Fault | 2023-02-07 14:36:43 |          |
| E08 | #Unit 15 Communication Fault | 2023-02-07 14:36:42 |          |
| E08 | #Unit 14 Communication Fault | 2023-02-07 14:36:41 |          |
| E08 | #Unit 13 Communication Fault | 2023-02-07 14:36:39 | <b>(</b> |
| E08 | #Unit 12 Communication Fault | 2023-02-07 14:36:38 | ■ 172    |
| E08 | #Unit 11 Communication Fault | 2023-02-07 14:36:37 |          |
| E08 | #Unit 10 Communication Fault | 2023-02-07 14:36:36 |          |

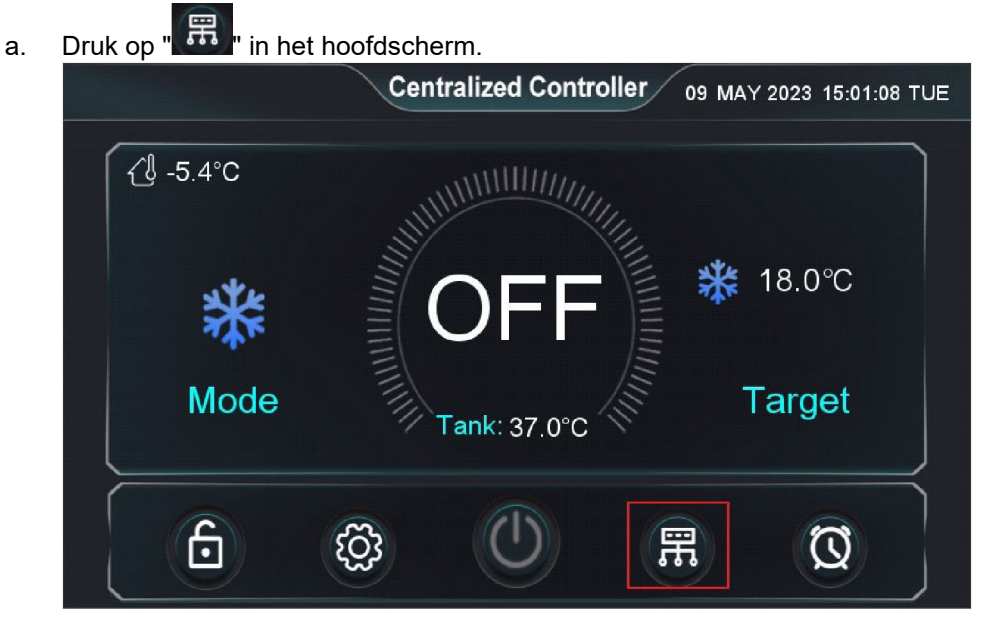

#### 10.3.2 Real-time foutcontrole van de eenheid

b. Druk op het rode vak om de foutenlijst te openen.

#### 10.3.3 Real-time foutcontrole van project

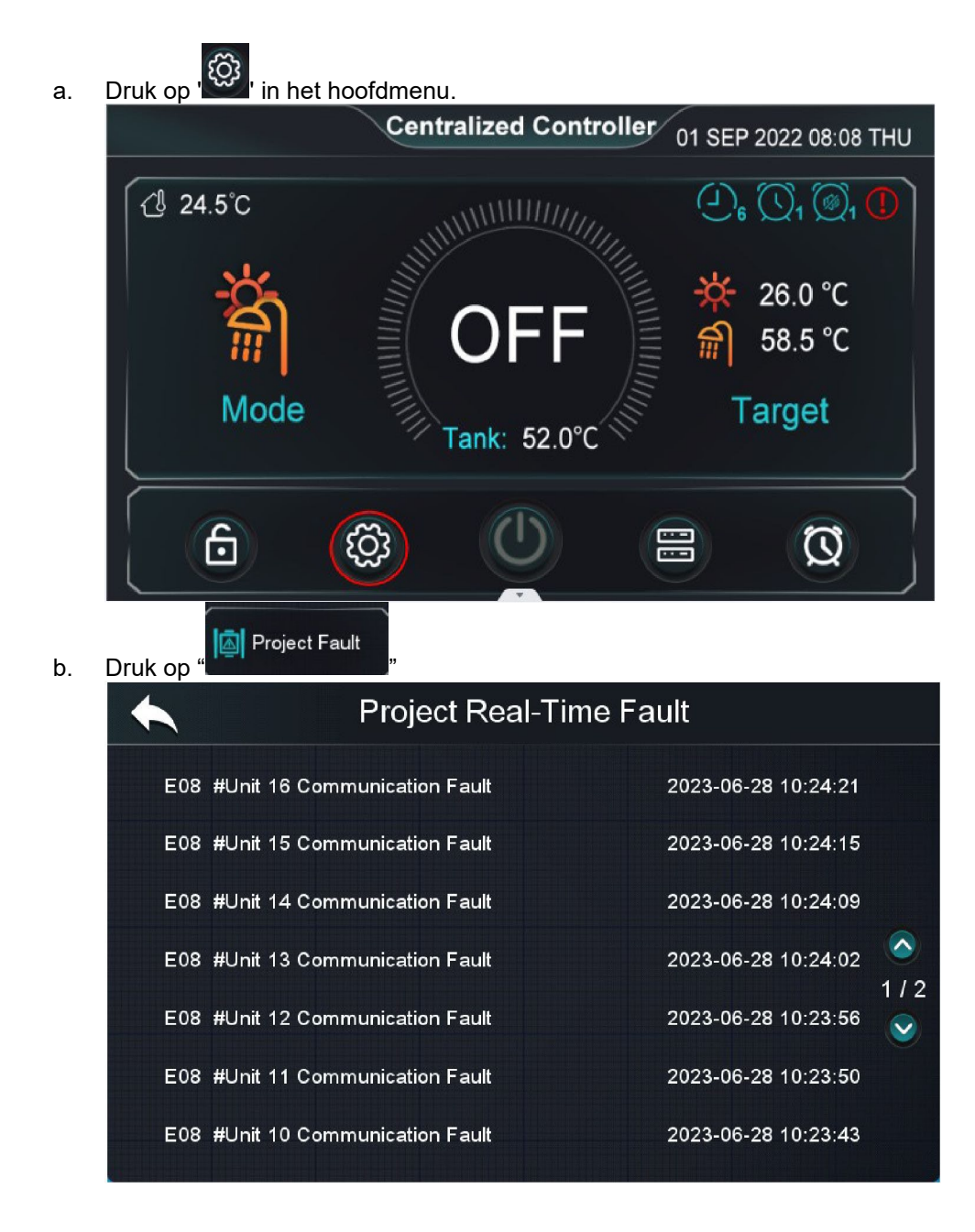

## 10.4 Parameterinstelling

| а  | Druk op '                                | dmenu                 |                                                                              |
|----|------------------------------------------|-----------------------|------------------------------------------------------------------------------|
| ч. |                                          | Centralized Controlle | 01 SEP 2022 08:08 THU                                                        |
|    | <ul> <li>∠ª 24.5°C</li> <li>→</li> </ul> | OFF                   | () <sub>6</sub> () <sub>1</sub> () <sub>0</sub> ()<br>→ 26.0 °C<br>分 58.5 °C |
|    | Mode                                     | Tank: 52.0°C          | Target                                                                       |
|    |                                          |                       | <b>Ø</b>                                                                     |
| b. | Druk op '                                |                       |                                                                              |
|    |                                          | Setting               |                                                                              |
|    |                                          |                       |                                                                              |
|    | Roject Setting                           | Project Fault         | System Time                                                                  |
|    | Fast Mute                                | Electric Heater       | Curve                                                                        |
|    | Brightness                               |                       |                                                                              |
|    |                                          |                       |                                                                              |

#### c. Voer '22' in

| <     |   |
|-------|---|
|       |   |
| 1 2 3 | × |
| 4 5 6 |   |
| 7 8 9 | ✓ |
| 0     |   |

d. Druk op "

| •                       |                    |        |
|-------------------------|--------------------|--------|
| State                   | Parameters         | Faults |
| Auto Address Assignment | AT<br>Compensation |        |
|                         |                    |        |

e. Druk op "#Unit0X" om de status van de eenheid te controleren.

| Unit State                          |  |  |  |
|-------------------------------------|--|--|--|
| #Unit 01 #Unit 02 #Unit 03 #Unit 04 |  |  |  |
| #Unit 05                            |  |  |  |
|                                     |  |  |  |
|                                     |  |  |  |
| Project                             |  |  |  |

# 11. Coördinatie van het energieniveau

(Wees voorzichtig met deze functie!)

### 11.1 Scherminstructie.

| a. | Druk op " " in het hoofd                                                                                                    | Imenu                 |                                                                                                    |
|----|----------------------------------------------------------------------------------------------------|-----------------------|----------------------------------------------------------------------------------------------------|
|    |                                                                                                    | Centralized Controlle | 01 SEP 2022 08:08 THU                                                                                                    |
|    | C <sup>1</sup> 24.5℃<br>The second second | OFF<br>Tank: 52.0°C   | <ul> <li>()<sub>6</sub> ()<sub>1</sub> ()<sub>1</sub> ()</li> <li>()<sub>6</sub> ()<sub>1</sub> ()<sub>1</sub> ()</li> <li>()<sub>6</sub> ()<sub>1</sub> ()</li> <li>()<sub>6</sub> ()</li> <li>()<sub>1</sub> ()</li> <li>()<sub>6</sub> ()</li> <li>()<sub>6</sub> ()</li> <li></li></ul> |
|    |                                                                                                    |                       |                                                                                                    |
| b. | Druk op "                                                                                                    | " en voer "22" in     |                                                                                                    |
|    |                                                                                                    | Setting               |                                                                                                    |
|    | []                                                                                                    |                       |                                                                                                    |
|    | <b>↓†↓</b> Project Setting                                                                                                    | Project Fault         | System Time                                                                                                    |
|    | Fast Mute                                                                                                    | Electric Heater       | Curve                                                                                                    |
|    | Brightness                                                                                                    |                       |                                                                                                    |

| C. | Druk op "               |                    |         |
|----|-------------------------|--------------------|---------|
|    | •                       |                    |         |
|    |                         |                    |         |
|    | State                   | Rarameters         | Faults  |
|    | Auto Address Assignment | AT<br>Compensation |         |
|    |                         |                    |         |
| d. | Druk op "Project".      |                    |         |
|    | F F                     | Parameter Setting  |         |
|    | #Unit 01                |                    |         |
|    |                         |                    |         |
|    |                         |                    |         |
|    |                         |                    | Project |
|    |                         |                    |         |

e. Stel de parameters "P", "I", "D", "Cycle of PID" in.

| Project Parameters          |        |                         |
|-----------------------------|--------|-------------------------|
| Р                           | 3.0    |                         |
| ſ                           | 0.5    |                         |
| D                           | 3.0    | $\overline{\mathbf{A}}$ |
| Cycle of PID                | 5min   | 4/5                     |
| Location of Electric Heater | 0      | <b>e</b>                |
| Electric Heater Stage       | Stage1 |                         |
| Electric Heater On AT       | 5.0°C  |                         |

### 11.2 PID-besturingslogica

Rekenformule: PID = P\*Diff.+ (I \* Diff.) + I'+D\*(Diff.-Diff.')

Diff.: Het temperatuurverschil van de projectwatertemperatuur ten opzichte van de doeltemperatuur.

Diff.': Temperatuurverschil van de laatste cyclus.

l': l-waarde van de laatste cyclus.

Het maximum aantal eenheden dat tegelijkertijd in bedrijf mag zijn voor verschillende PIDwaarden:

| PID                           | 0区PID区10 | 10≤PID⊠20 | 20≤PID⊠30 | 30≤PID⊠40 |  |
|-------------------------------|----------|-----------|-----------|-----------|--|
| Aantal toegestane<br>eenheden | 1        | 2         | 3         | 4         |  |
## 11.3 Parameterinstelling

Parameter "P": Deze parameter heeft voornamelijk invloed op het aantal eenheden dat in bedrijf is in de eerste fase van de PID-regeling.

Hoe groter de waarde van de P-parameter, hoe meer eenheden in de vroege fase van de PIDregeling draaien (d.w.z. wanneer er vraag naar verwarming is in de vroege stadia van het opstarten van het project). Naarmate het aantal actieve eenheden toeneemt, nadert de watertemperatuur geleidelijk de doeltemperatuur, en wordt het effect van P kleiner.

Parameter "I": Deze parameter heeft voornamelijk invloed op het aantal eenheden dat in bedrijf is als de watertemperatuur dichtbij de doeltemperatuur ligt.

Hoe groter de l-waarde, des te meer eenheden zullen worden gebruikt in de latere fasen (het stadium waarin de watertemperatuur de doeltemperatuur nadert en de afzonderlijke eenheden op het punt staat uit te schakelen); de reactiesnelheid van het project zal echter langzamer worden (het aantal eenheden neemt te langzaam af als de doeltemperatuur bijna wordt bereikt; het aantal eenheden neemt te langzaam toe als de doeltemperatuur niet wordt bereikt.)

Parameter "D": Deze parameter wordt gebruikt om het effect te regelen van de veranderingssnelheid van het temperatuurverschil op het aantal eenheden dat in bedrijf is. Hoe groter de D-parameterwaarde, des te groter de invloed van de veranderingssnelheid van het temperatuurverschil op het aantal eenheden in bedrijf.

Voorgestelde parameterwijzigingen:

① Tijdens de werking stijgt de watertemperatuur geleidelijk en wanneer deze bijna in de buurt van de doeltemperatuur komt, bevindt deze zich al in een stabiele toestand, maar heeft de doeltemperatuur nog niet bereikt. Daarom kan de "I"-parameter op dit moment op passende wijze worden verhoogd.

② Tijdens de werking heeft de watertemperatuur de doeltemperatuur bereikt, maar de centrale besturing schakelt niet elke eenheid gedurende deze tijd uit, wat resulteert in een voortdurende stijging van de watertemperatuur. Op dit moment kan de parameter "I" op passende wijze worden verlaagd.

③ Wanneer er in het project vraag naar verwarming is, maar de centrale besturing schakelt niet elke unit gedurende deze tijd in, wat resulteert in een lage watertemperatuur, kan de parameter "I" op passende wijze worden verlaagd.

## 12. Parameterlijst

| Parameter                   | Bereik                       | Standaard                    |  |
|-----------------------------|------------------------------|------------------------------|--|
| Main Circulation Pump       | 0-[Always On] / 1-[Saving] / | Krijgt automatisch de        |  |
| Operation Mode              | 2-[Interval]                 | parameterwaarde van #unit 01 |  |
| Interval Time               | 1. 100min                    | Krijgt automatisch de        |  |
|                             |                              | parameterwaarde van #unit 01 |  |
| Operation Duration Time     | 1. 20min                     | Krijgt automatisch de        |  |
|                             |                              | parameterwaarde van #unit 01 |  |
| Running Time of Main        |                              | Krijat automatisch de        |  |
| Circulation Pump Before     | 0~30min                      | narameterwaarde van #unit 01 |  |
| Compressor Starts           |                              |                              |  |
|                             | 0-[Always On] / 1-[Saving] / | Krijgt automatisch de        |  |
| DHW Pump Operation Mode     | 2-[Interval]                 | parameterwaarde van #unit 01 |  |
|                             | 0-[Inlet] / 1-               |                              |  |
| Temp. Control Selection     | [Outlet] / 2-[Buffer         | 1                            |  |
|                             | Tank]                        |                              |  |
| Percentage of Units Allowed | 0~100%                       | 50                           |  |
| to Defrost                  |                              |                              |  |
| Quantity of Units in The    | 1∼16 unit⊠s⊠                 | 1                            |  |
| Project                     |                              |                              |  |
| Min. Compressor Optimum     | 40~90Hz                      | 48                           |  |
| Operating Frequency         |                              |                              |  |
| Max. Compressor Optimum     | 40~90Hz                      | 66                           |  |
| Operating Frequency         |                              |                              |  |
| Supported Mode of Project   | 1- [Cooling] / 2-[Heating] / |                              |  |
|                             | 3-[DHW] /                    |                              |  |
|                             | 4- [Cooling + DHW] /         | 6                            |  |
|                             | 5- [Heating + DHW] /         |                              |  |
|                             | 6- [Cooling + Heating        |                              |  |
|                             | + DHW]                       |                              |  |
| Max. Cooling Target Temp.   | -30,0~80°C                   | 28                           |  |
| Min. Cooling Target Temp.   | -30,0~80°C                   | 5                            |  |
| Max. Heating Target Temp.   | -30~90°C                     | 60                           |  |

| Min. Heating Target Temp.   | -30~90°C                  | 15  |  |
|-----------------------------|---------------------------|-----|--|
| Max. DHW Target Temp.       | 0~85°C                    | 58  |  |
| Min. DHW Target Temp.       | 0~85°C                    | 15  |  |
| Enable weather              |                           | 0   |  |
| compensation                | 0-[NO] / 1-[YES]          |     |  |
| Slope                       | 0~3,5                     | 1,0 |  |
| Offset                      | 0~85°C                    | 45  |  |
| Р                           | 0~99,0                    | 3,0 |  |
| 1                           | 0~99,0                    | 5,0 |  |
| D                           | 0~99,0                    | 3,0 |  |
| Cycle of PID                | 0~100min                  | 5   |  |
| Enable Energy level         |                           | 1   |  |
| coordination                | 0-[NO]/1-[YES]            | 1   |  |
|                             | 0- [Not Available] /      |     |  |
|                             | 1- [Main Water Circuit] / |     |  |
| Location of Electric Heater | 2- [DHW Tank] /           | 0   |  |
|                             | 2 [Buffer Tenk]           |     |  |
|                             |                           |     |  |
| Electric Heater Stage       | 1-[Stage1] / 2-[Stage2]   | 1   |  |
|                             | / 3-[Stage3]              |     |  |
| Electric Heater On AT       | -30~60°C                  | 7   |  |
| Electric Heater Delays On   |                           |     |  |
| Time                        | 10~999min                 | 30  |  |
|                             |                           |     |  |
| Electric Heater Forced On   | 10~1440min                | 180 |  |
| Time                        | 10 - 144011111            |     |  |
| AT to Start Electric Heater |                           |     |  |
| Without Delay               | -30~60°C                  | 0   |  |
|                             |                           |     |  |
|                             | 0-20°C                    | 2   |  |
| Diff                        |                           |     |  |
| Electric Heater Opening     |                           |     |  |
|                             | 0-20°C                    | 2   |  |
| Temp.Diff                   |                           |     |  |

## 13. Foutenlijst en probleemoplossing

| Fout-<br>code | Foutnaam                          | Relevante<br>onderdelen                                                            | Controleren en oplossen                                                                                                    |
|---------------|-----------------------------------|------------------------------------------------------------------------------------|----------------------------------------------------------------------------------------------------|
| E08           | #Eenheid 1-16<br>communicatiefout | Communicatie<br>tussen de centrale<br>besturing en het<br>apparaat is<br>abnormaal | <ol> <li>Controleer of het aantal eenheden<br/>correct is ingesteld</li> <li>Controleer of de verbinding correct<br/>werkt</li> <li>Controleer of de H10-parameter van<br/>elke eenheid wordt gedupliceerd.</li> <li>Als de bovenstaande drie punten<br/>correct zijn, vervang dan de signaalleiding<br/>en controleer opnieuw of de fout verdwijnt.</li> </ol>                                                                                                    |
|               |                                   |                                                                                    | <ul> <li>Bijvoorbeeld:</li> <li>Een project vereist centrale besturing van<br/>8 eenheden, en [#Unit 05</li> <li>Communication Fault], [#Unit 06</li> <li>Communication Fault], [#Unit 07</li> <li>Communication Fault] en [#Unit 08</li> <li>Communication Fault] verschijnen<br/>gelijktijdig.</li> <li>Controleer of het aantal eenheden is<br/>ingesteld op 8;</li> <li>Controleer of de<br/>bedradingsaansluiting tussen #Unit<br/>04 en #Unit 05 correct is;</li> <li>Controleer of de signaalkabel<br/>tussen #Unit 04 en #Unit 05 werkt -<br/>vervang de signaalkabel tussen<br/>#Unit 04 en #Unit 05, en controleer<br/>of de communicatiefout verdwijnt.</li> </ul> |
| P03           | Sensorstoring<br>warmwatertank    | De temp.sensor is<br>defect of<br>kortgesloten                                     | <ol> <li>Controleer of de temperatuursensor<br/>van #Unit1 los zit. Zo ja, sluit dan de temp.<br/>sensor goed aan;</li> <li>Vervang de temperatuursensor.</li> </ol>                                                                                                    |
| P03a          | Buffertank-temp.<br>sensorfout    | De temp.sensor is<br>defect of<br>kortgesloten                                     | <ol> <li>Controleer of de temperatuursensor<br/>van #Unit1 los zit. Zo ja, sluit dan de<br/>temperatuursensor sensor goed aan;</li> <li>Vervang de temperatuursensor.</li> </ol>                                                                                                    |